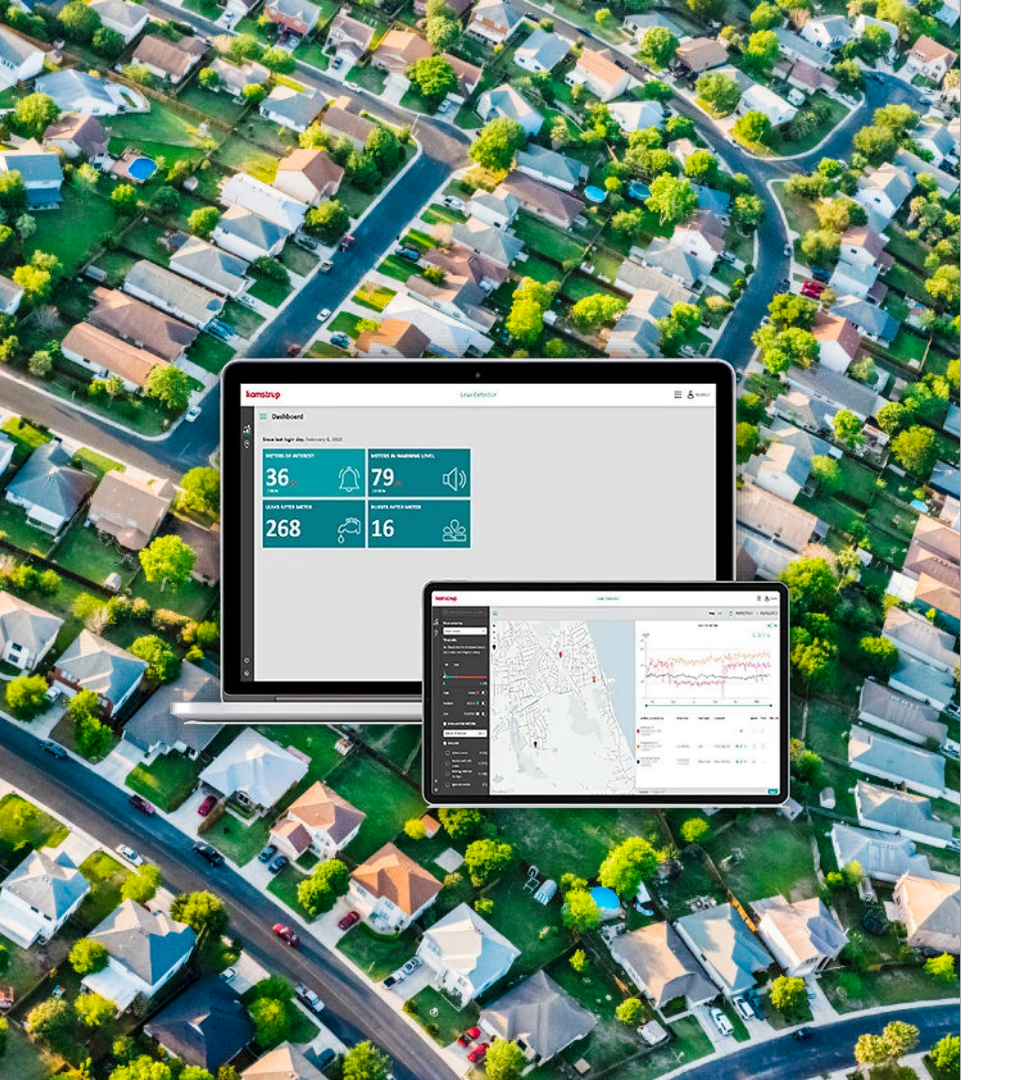

## Leak Detector

Tillämpningsguide

# INTRO

## Intro – kort introduktion

### Välkommen till plattformen Kamstrup Water Intelligence!

### Bäste kund

Tack för att ni gjort vår Analytics-plattform till ert förstahandsval. Innan ni går på djupet med data och analys skulle vi vilja, för att ni ska komma i gång så bra som möjligt, ge en kort introduktion till programvaran.

### Vad är Water Intelligence?

På Kamstrup anser vi att data från smarta mätare kan användas till så mycket mer än bara korrekt debitering. Därför har vi skapat vår Water Intelligence-plattform som gör just det: *omvandlar rådata till mervärde och ger överblick*.

På de följande sidorna kommer du att bekanta dig med våra lösningar och få lära dig hur de används i ert leverantörsföretag. Tveka inte att kontakta oss om du undrar över något!

Lycka till på färden genom de många möjligheterna att använda data från smarta mätare!

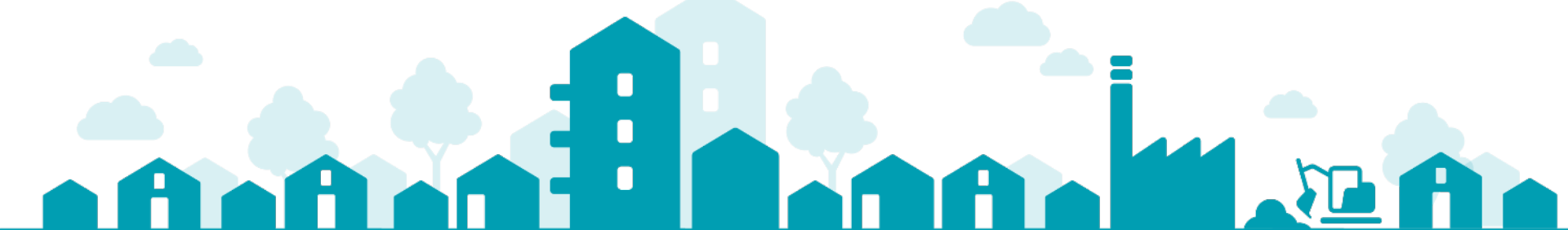

## Intro – få åtkomst till programmet

### Logga in på plattformen

På Kamstrup tror vi på det enkla. Därför behöver du bara en inloggning för alla våra lösningar. För att få åtkomst av våra lösningar går du till <u>https://apps.kamstrup.com/</u> och anger samma e-postadress och lösenord som du använder med READy, Mitt Kamstrup och Tjänsten krypteringsnyckel.

När du loggat in väljer du helt enkelt programmet Leak Detector i kontrollpanelen (se bilden nedan). Kan du inte få åtkomst till programmet kan det bero på att dina användarbehörigheten inte räcker till. Be din Mitt Kamstrup superanvändare att ge dig åtkomst till Analytics för att lösa problemet. Mitt Kamstrup superanvändare hittar du genom att gå till Min profil, under <u>https://service.kamstrup.com/my-profile</u>.

| komstrup         |                  |                |                |                   |                 | ··· &                  |
|------------------|------------------|----------------|----------------|-------------------|-----------------|------------------------|
|                  |                  |                |                |                   |                 | Required (             |
| Power Quality    | Leak Detector    | 0              | Incidents      | READy<br>Download | Online support  | Kamstrup Share         |
| Power Flow       | District Analyse | er             | Product docun  | nentation         | Subscriptions   | Manage encryption keys |
| Heat Farth Fault | Product trainin  | ng videos      | User administr | ation             | Kamstrup Videos | Kamstrup FAQs          |
| EKS user guides  | Newsletters      | Kamstrup for F | ngineers       | Downloads         |                 |                        |

## Innehållsförteckning

| 01                                                                                                    | 02                                                                                                    | 03                                                                                  | 04                                                                                                    | 05                                                                                                    | 06                                                                                   |
|----------------------------------------------------------------------------------------------------|----------------------------------------------------------------------------------------------------|-------------------------------------------------------------------------------------|----------------------------------------------------------------------------------------------------|----------------------------------------------------------------------------------------------------|--------------------------------------------------------------------------------------|
| Förstå din<br>kontrollpanel                                                                                                    | Hur du använder<br>kartvyn                                                                                                    | Hur du använder<br>listvyn                                                          | Skapa händelser<br>för dina mätare                                                                                                    | Extrahera<br>värdefulla<br>rapporter                                                                                                    | Exempel på<br>mätarfynd                                                              |
| <u>Detta kommer du att</u><br><u>lära dig</u>                                                                                                    | Detta kommer du att<br>lära dig                                                                                                 | Detta kommer du att<br>lära dig                                                     | Detta kommer du att<br><u>lära dig</u>                                                                                                    | Detta kommer du att<br>lära dig                                                                                                    | Detta kommer du att<br>lära dig                                                      |
| <ul> <li>"Intressanta<br/>mätare"</li> <li>Mät din<br/>estimerade<br/>vattenförlust</li> <li>Redigera brusnivå</li> <li>Navigera i Leak<br/>Detector</li> </ul> | <ul> <li>Hitta relevanta<br/>mätare</li> <li>Förstå<br/>datadiagrammet</li> <li>Följ mätare</li> <li>Ignorera mätare</li> </ul> | på listan<br>• Sortera mätare<br>på listan<br>• Hitta relevanta<br>mätare på listan | <ul> <li>Forsta variatet av<br/>händelser</li> <li>Skapa händelser</li> <li>Fylla i<br/>händelseinformati<br/>on</li> <li>Lösa händelser</li> </ul> | <ul> <li>veckovisa och<br/>månatliga<br/>brusrapporter</li> <li>Extrahera<br/>månatliga<br/>brusrapporter<br/>baserat på<br/>händelser och<br/>mätare av intresse</li> </ul> | eventuella läckage<br>i nätet<br>• Jämföra mätare<br>för att hitta<br>relevanta fall |

# Lektion 01

Förstå din kontrollpanel

### Lektion 01 – Förstå din kontrollpanel

Din Leak Detector kontrollpanel ger en snabb överblick över hälsotillståndet i ert distributionsnät. Det kan hjälpa er att prioritera era läckdetekteringsresurser så effektivt som möjligt.

## kamstrup

| ka     | mstrup                             |                                                                                                    | Leak Detector                                                                                                    | <b>Ⅲ</b> & |
|--------|------------------------------------|----------------------------------------------------------------------------------------------------|----------------------------------------------------------------------------------------------------|------------|
| -      | Dashboard                          |                                                                                                    |                                                                                                    |            |
| ©<br>● | Since last login day. May 26, 2022 | METERS IN WARNING LEVEL<br>577 CONTINUE DE CONTINUE DE C | Sektion 1 – Sedan senaste inloggning [Since last login day]<br>Denna sektion (de fyra turkosfärgade rutorna) visar antalet mätare<br>för närvarande är aktiva inom de fyra kategorierna. Mängden "NYA<br>[NEW] mätare baseras på DIN senaste inloggning och kan därmed<br>variera från användare till användare.               | som<br>"   |
|        | 46 C                               | 39 ESTIMATED WATER LOSS<br>332 m <sup>3</sup>                                                                                                    | <b>Sektion 2 – Hittills i år [Year to date]</b><br>Denna sektion (de tre gråfärgade rutorna) visar händelserna som<br>registrerats i ditt nätverk och ger dig en uppskattning av mängden<br>vatten du har förlorat [Estimated water loss] i år hittills, baserat på<br>som har registrerats i händelseformeln (se lektion 03). | i vad      |
| ¢      | HISTORICAL EVENTS                  | 664 USD<br>Based on 9 closed leak events                                                                                                    |                                                                                                    |            |

### Lektion 01 – Förstå din kontrollpanel

Den här delen av kontrollpanelen delar upp ditt distributionsnätverks tillstånd i fyra olika kategorier, baserat på antingen mätarens registrerade brusnivå eller dess infokoder.

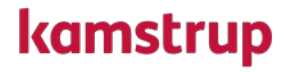

| ka      | mstrup                            |            |                         | Leak Detector | III 윤                                                                                                    |
|---------|-----------------------------------|------------|-------------------------|---------------|----------------------------------------------------------------------------------------------------|
| ~7      | ≡ Dashboard                       |            |                         |               |                                                                                                    |
| <br>(2) | Since last login day. May 26, 202 | 22         |                         |               |                                                                                                    |
| B       | METERS OF INTEREST                |            | METERS IN WARNING LEVEL | *<br>*        |                                                                                                    |
|         | NO NEW METERS                     |            | 57, C                   | »             | Intressanta mätare [Meters of interest]: Visar de mest<br>intressanta mätarna, baserat på en algoritm för brusmönster<br>som utvecklats av Kamstrup.                                                           |
|         | 46<br>Year to date                | لي         | 39 🔗                    |               | Mätare på varningsnivå [Meters in warning level]: Visar<br>mätare med en brusnivå över ett visst tröskelvärde som du<br>konfigurerat i menyn "Inställningar", nås via någon av de<br>visade kugghjulsikonerna. |
|         | IDENTIFIED LEAKS                  | 4 <b>2</b> | ESTIMATED WATER LOSS    |               | Läckage och rörbrott efter mätare [Leaks & Bursts after<br>meter]: Visar antalet mätare med aktiva larm för Läckage<br>[Leak] eller Rörbrott [Burst] (infokoder).                                              |
| ¢<br>0  | HISTORICAL EVENTS                 | 1          | 664 USD                 |               |                                                                                                    |

# 

### Lektion 01 – Förstå din kontrollpanel

I Inställningsmenyn, kan man ändra tröskelvärde för "Mätare på varningsnivå" [Meters in warning level].

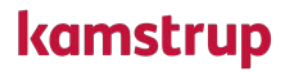

| kamstrup           | Leak Detector                                                                                                    | III & |
|--------------------|----------------------------------------------------------------------------------------------------|-------|
|                    | =                                                                                                    |       |
|                    | Warning level                                                                                                    |       |
| Pipes layer upload | When a meter exceeds the noise level $96 \Leftrightarrow$ , it is displayed in the dashboard "Meters in warning level". This calculation is made on the newest values.                                                                                                    |       |
| DASHBOARD          |                                                                                                    |       |
| Warning level      |                                                                                                    |       |
| Water loss         | Inställningsmenyn för "Varningsnivån" [Warning<br>level] gör det möjligt för dig att ändra<br>brusnivåntröskeln för vilken en mätare bli en<br>"Mätare i varningsnivå" [Meter in warning level].<br>Observera: Det finns inget rätt svar på vad detta<br>värde ska vara, det beror helt på den allmänna<br>brusnivån i ditt distributionsnät. |       |

# ••••

#### Lektion 01 – Förstå din kontrollpanel

Den andra delen av din instrumentpanel delar upp tillståndet för ditt distributionsnätverk i tre olika kategorier som spårar dina registrerade händelser och din beräknade vattenförlus.

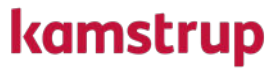

| ka            | mstrup                             |            |                           | Leak Detector | III &                                                                                                    |
|---------------|------------------------------------|------------|---------------------------|---------------|----------------------------------------------------------------------------------------------------|
| .7            | Dashboard                          |            |                           |               |                                                                                                    |
| <u>∭</u><br>⊘ | Since last login day. May 26, 2022 | 2          |                           |               |                                                                                                    |
| Ē             | METERS OF INTEREST                 |            | METERS IN WARNING LEVEL   |               |                                                                                                    |
|               | NO NEW METERS                      |            | 57, ¢)»                   |               | Läckor [Identifierade läckor]: Visar antalet händelser som registrerats som en "Läcka" via Leak Detector's händelseformulär.                                                                                                    |
|               | LEAKS AFTER METER                  | <i>چ</i> ے | BURSTS AFTER METER        |               | Händelser [Historiska händelser]: Visar det totala antalet<br>registrerade händelser via Leak Detector's händelseformulär.<br>Händelsetyper = "Fjärrvärme", "Läckage", "Annat brus",<br>"Pump" eller "Ej fastställt".                                                   |
|               | Year to date                       | _          |                           |               | Vattenförlust [Estimerad Vattenförlust]: Visar den uppskattade                                                                                                    |
|               | 13                                 | Ð          | <b>332</b> m <sup>3</sup> |               | mängden förlorat vatten (m <sup>3</sup> ) med tillhörande kostnad.<br>Kostnaden konfigureras i menyn " <mark>Inställningar</mark> ", som nås via<br>någon av de visade kugghjulsikoner. Uppskattningen är<br>baserad på ett startdatum, ett slutdatum och en uppskattad |
| ¢             | HISTORICAL EVENTS                  | 1          |                           |               | flödeshastighet (l/h) som registrerats via Leak Detector's<br>händelseformel (se lektion 3).                                                                                                    |

### • • • • • • •

### Lektion 01 – Förstå din kontrollpanel

I inställningsmenyn kan du ändra kostnaden och valutan som används för att beräkna vattenförlusten som finns i Leak Detector instrumentpanel.

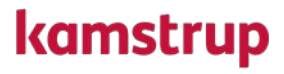

| kamstrup                                                                          |                                                                                                    | Leak Detector                                                                                                    | III & |
|-----------------------------------------------------------------------------------|----------------------------------------------------------------------------------------------------|----------------------------------------------------------------------------------------------------|-------|
| SETTINGS  MAP ADDITIONS  Pipes layer upload  DASHBOARD  Warning level  Water loss | Cost of water loss<br>Here you can fill in the cost of water production<br>Cost per 1 m <sup>2</sup><br>3<br>USD<br>USD<br>USD<br>USD<br>USD<br>USD<br>USD<br>USD | Inställningsmenyn "Vattenförlust" [Water loss]<br>tillåter dig att ändra kostnaden för att producera en<br>m <sup>3</sup> vatten för att anpassa den till din faktiska<br>produktionskostnad.<br>Dessutom kan du välja mellan en mängd olika<br>valutor, för att beräkningen av vattenförlusten bäst<br>återspeglar dina omständigheter. |       |

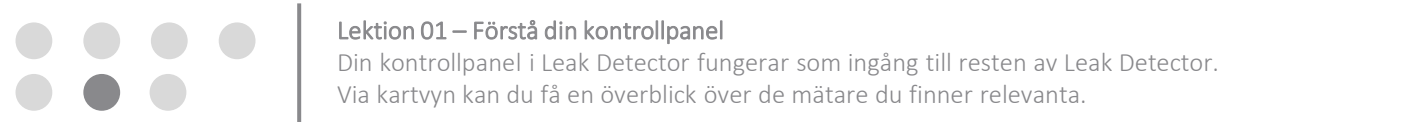

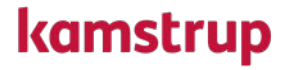

| kan          | nstrup                             |          |                         |             | Leak Detector |                                                                                            | ∰ & |
|--------------|------------------------------------|----------|-------------------------|-------------|---------------|--------------------------------------------------------------------------------------------|-----|
| ~7.          | Dashboard                          |          |                         |             |               |                                                                                            |     |
| <u></u><br>© | Since last login day. May 26, 2022 | 2        |                         |             |               |                                                                                            |     |
| Ē            | METERS OF INTEREST                 |          | METERS IN WARNING LEVEL |             |               |                                                                                            |     |
| ↑            | O<br>NO NEW METERS                 |          | 57_<br>41 NEW           | <b>€</b> ]» |               |                                                                                            |     |
|              | LEAKS AFTER METER                  |          | BURSTS AFTER METER      |             |               | I<br>Du kan klicka nå de alika turkasförgada                                               | 1   |
|              | 46                                 | <i>چ</i> | 39                      | Ŷ           |               | sig på en karta, eller navigera till kartan<br>sig på en karta, eller navigera till kartan |     |
|              | Year to date                       |          |                         |             |               | 0                                                                                          |     |
|              | IDENTIFIED LEAKS                   |          | ESTIMATED WATER LOSS    |             |               |                                                                                            |     |
|              | 13                                 | Ð        | 332 "                   |             |               |                                                                                            |     |
|              | HISTORICAL EVENTS                  |          | CC 1                    |             |               |                                                                                            |     |
| \$           | 20                                 | 1        | bb4 USD                 |             |               |                                                                                            |     |

#### Lektion 01 – Förstå din kontrollpanel

Genom att klicka på någon av de turkosfärgade rutorna på kontrollpanelen kommer du till kartvyn. Denna vy filtreras baserat på rutan du klickade på.

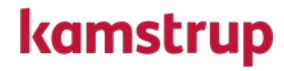

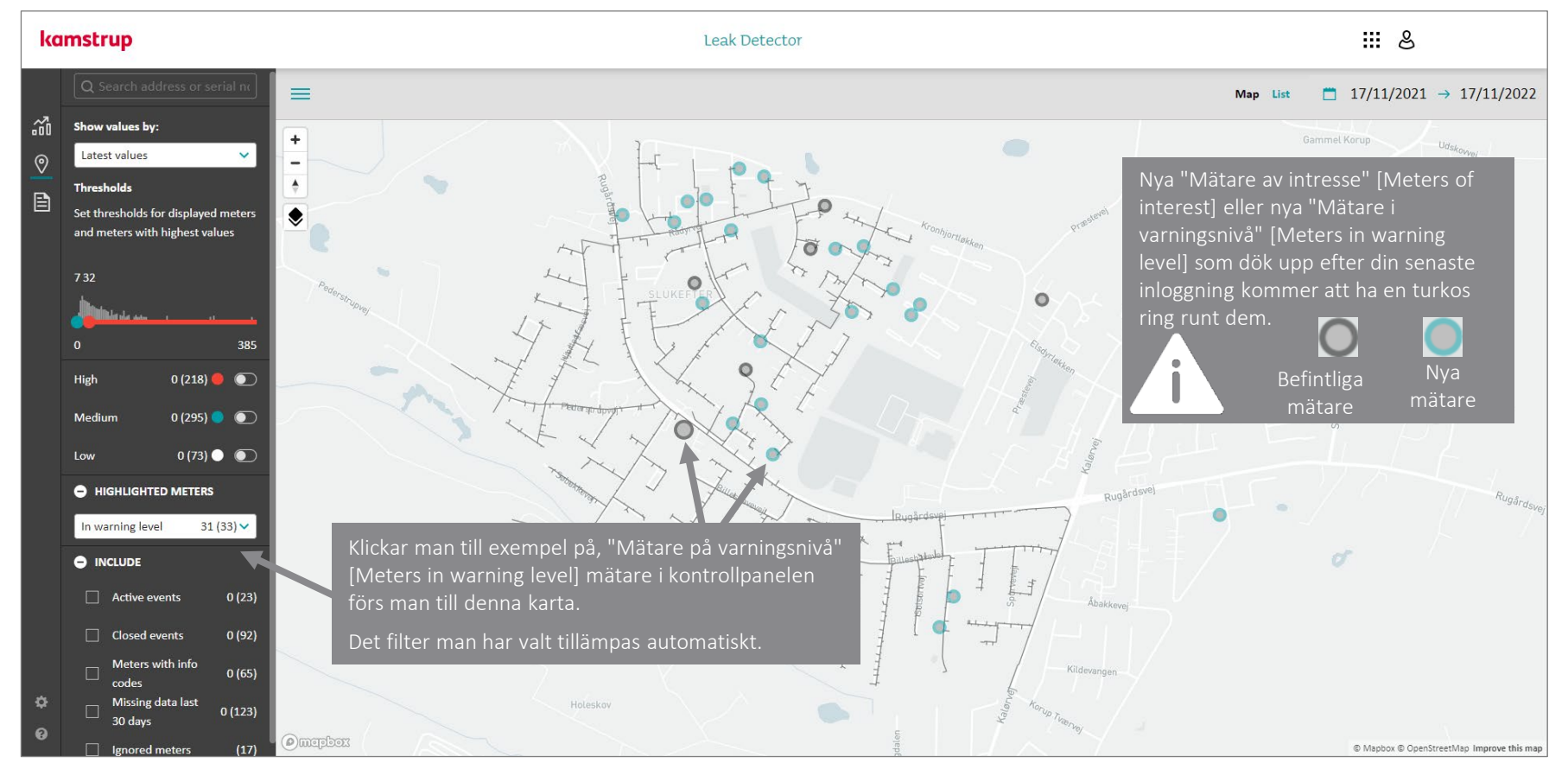

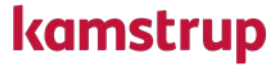

# Lektion 02

Använda din kartvy

Leak Detectors kartvy ger dig en enkel visuell översikt över ditt distributionsnät med mätare representerade som färgade prickar.

### kamstrup

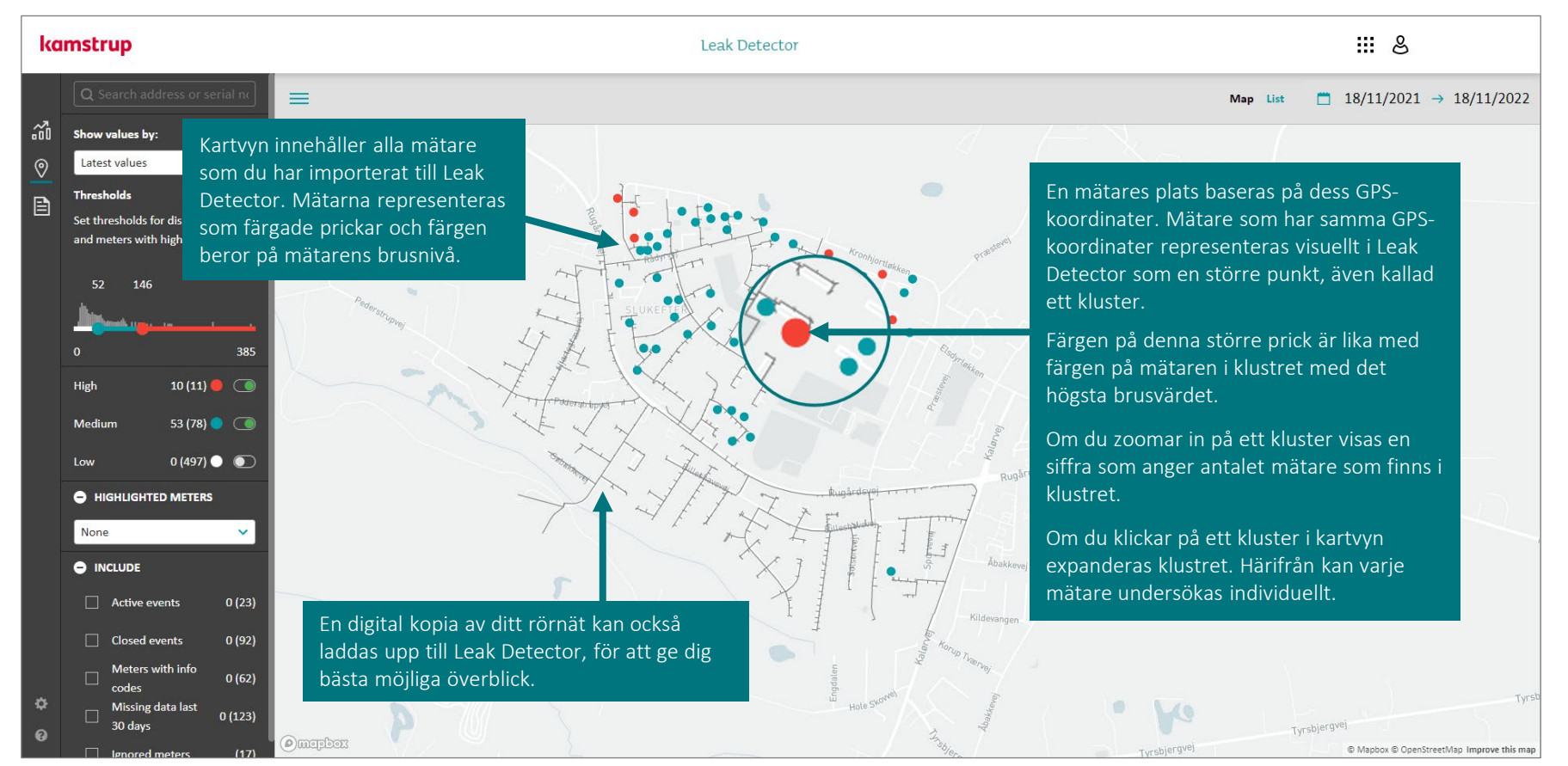

Att applicera ett filter är ett utmärkt sätt att hitta dina mätare som har ett potentiellt läckage. Om du var tvungen att rikta in dig på varje mätare varje gång skulle du aldrig få något gjort, därför är filter användbara.

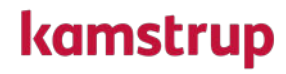

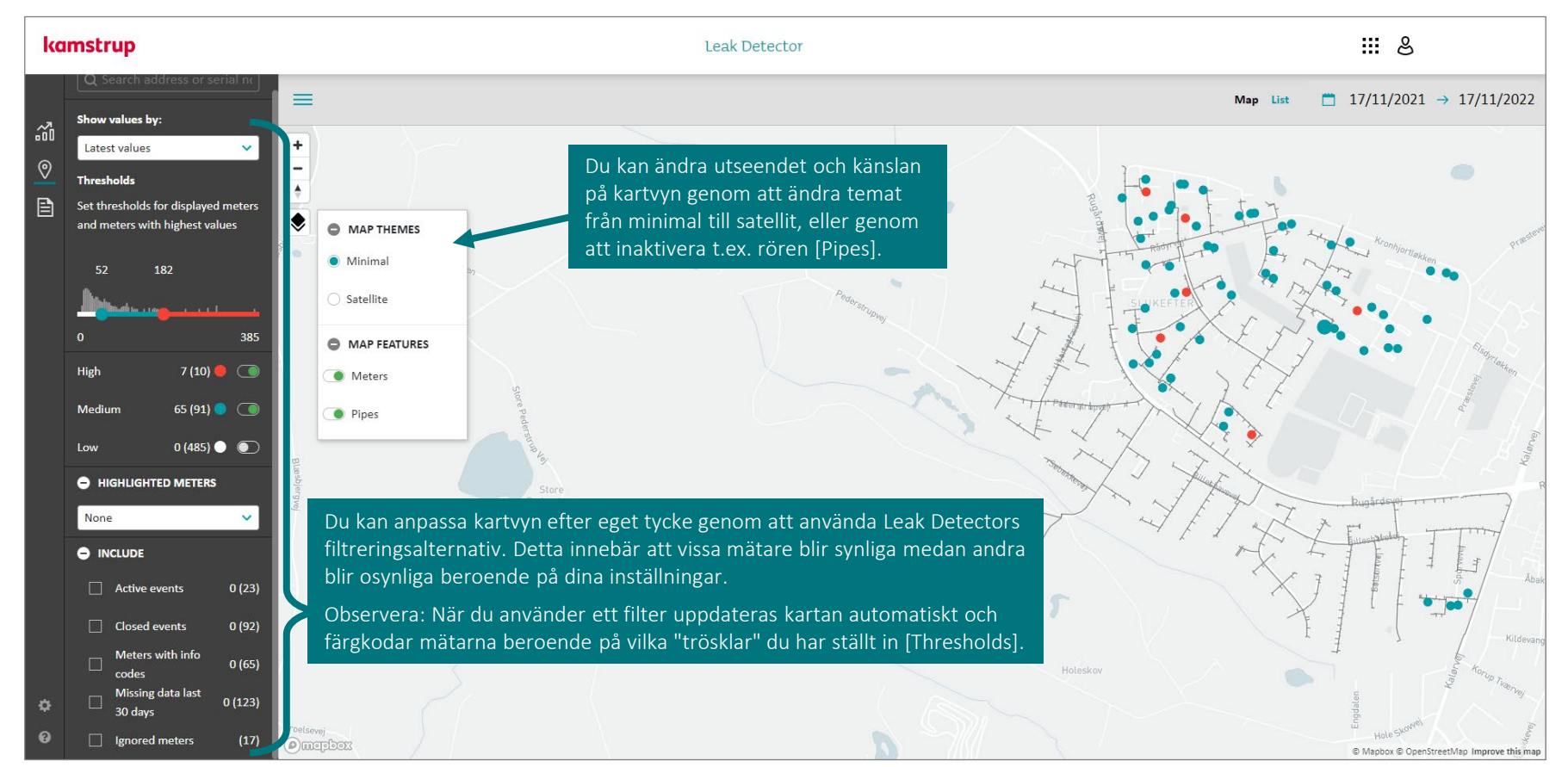

Innan vi går in på vad Leak Detector egentligen kan göra, måste man förstå hur filtersystemet fungerar. Filtersystemet är ganska enkelt, eftersom det består av fyra olika filter i vänster sidofält.

### kamstrup

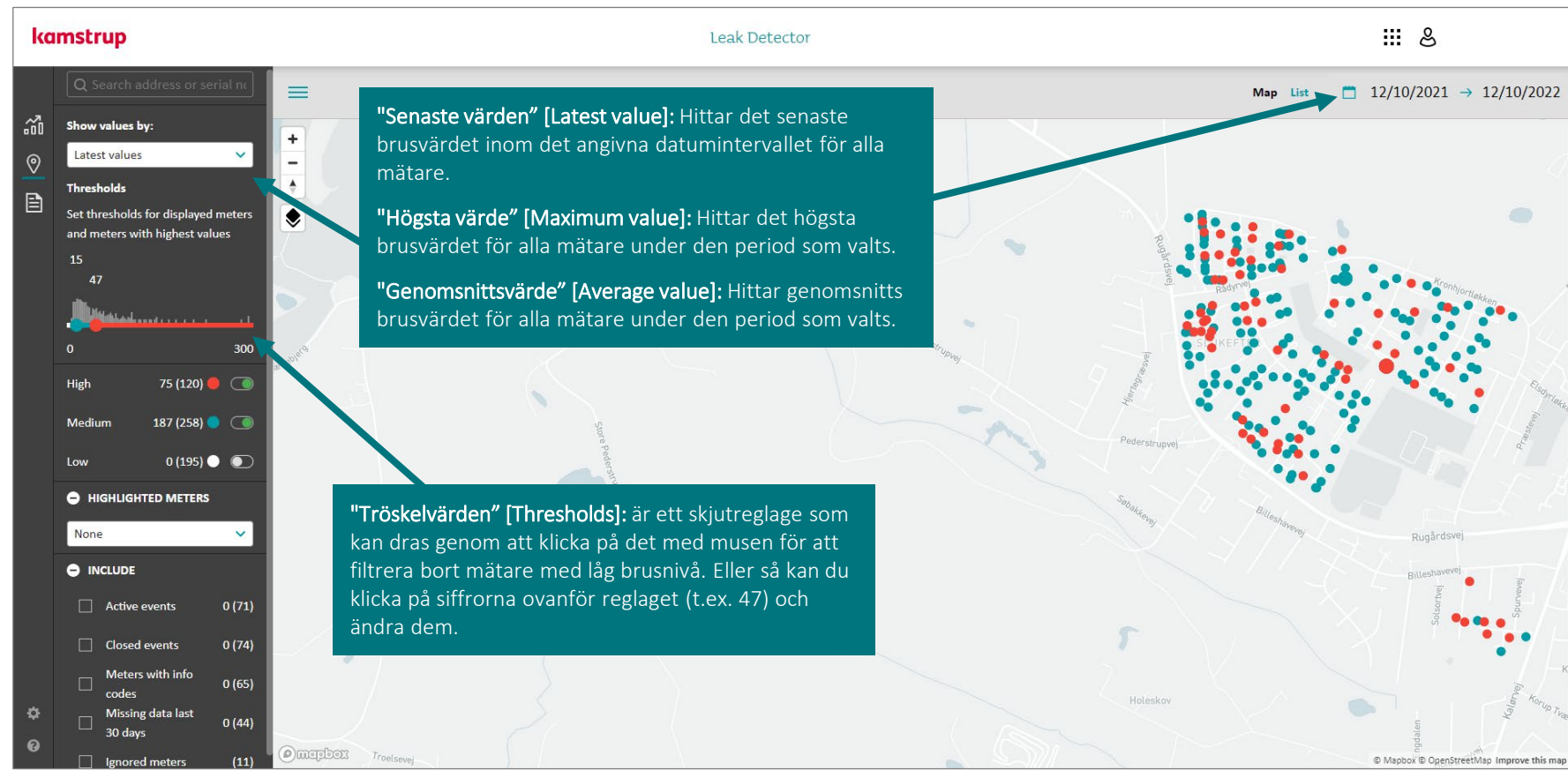

Du kan också filtrera din vy baserat på bruskategori, du kan markera vissa mätare eller så kan du inkludera/exkludera mätare baserat på en uppsättning parametrar.

## kamstrup

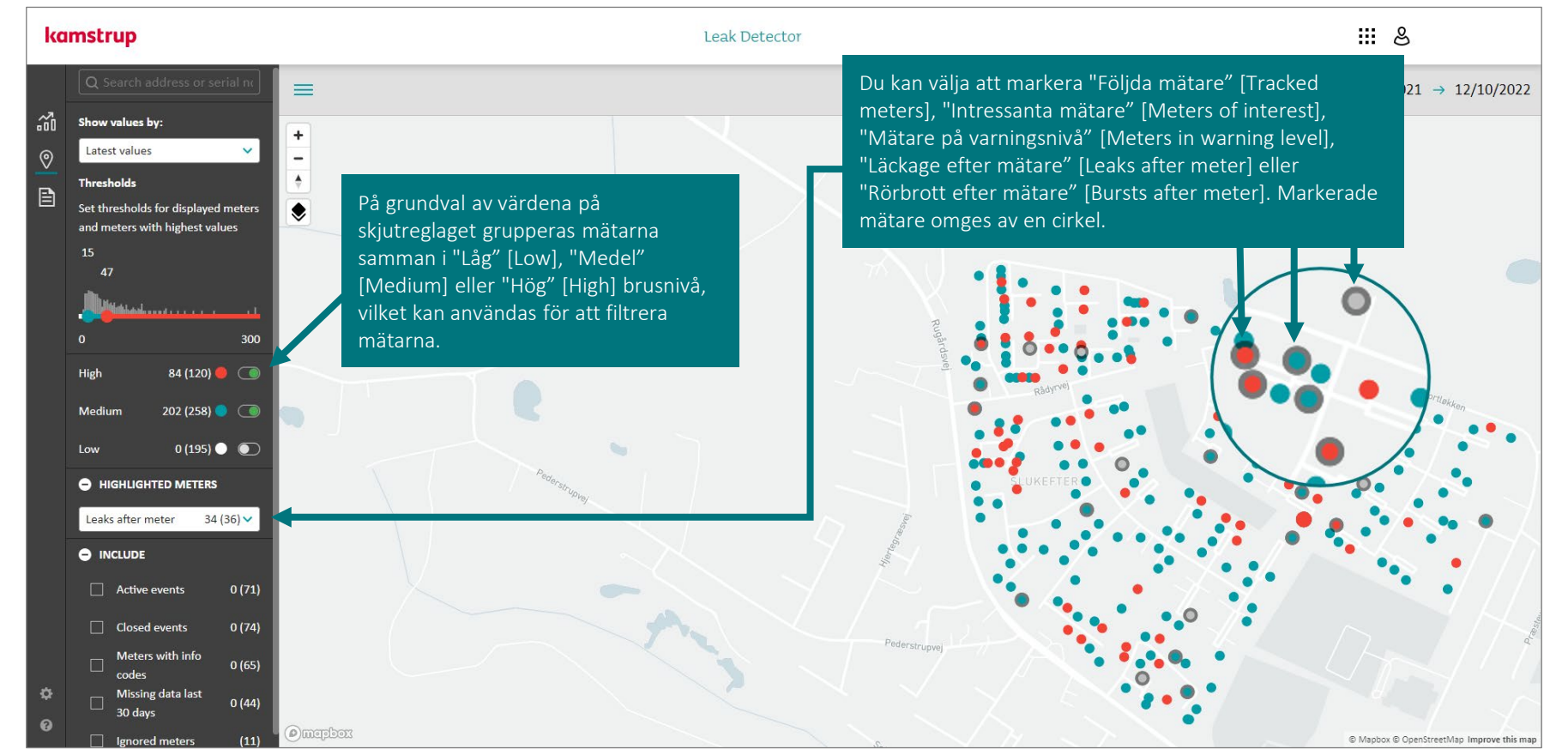

Förutom att filtrera på bruskategorier och höjdpunkter kan du också välja att inkludera / utesluta vissa mätare från din kartvy.

### kamstrup

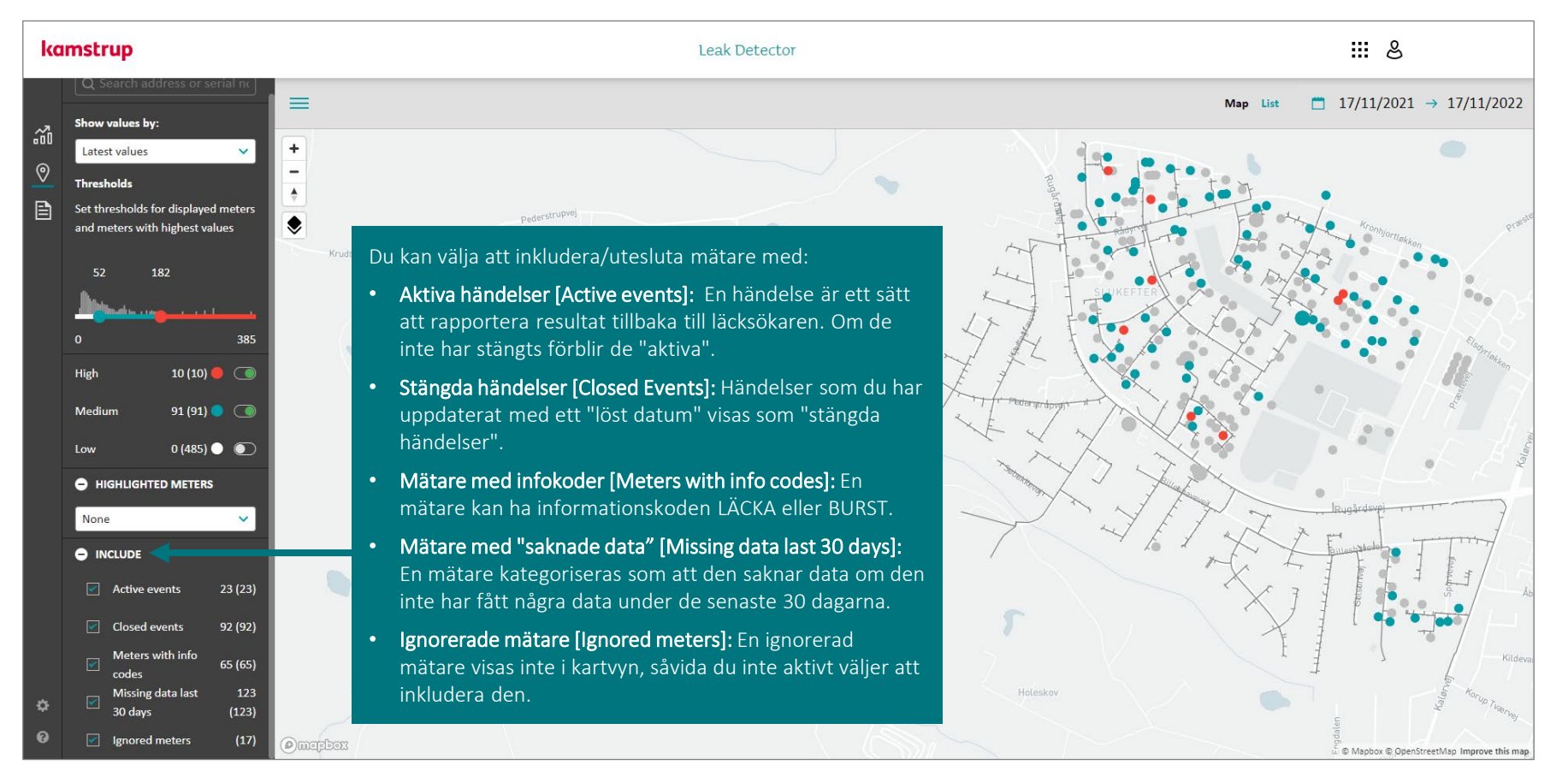

När man tillämpat filtren kan man sedan borra sig ned till data och ta reda på om det är något man behöver undersöka vidare.

### kamstrup

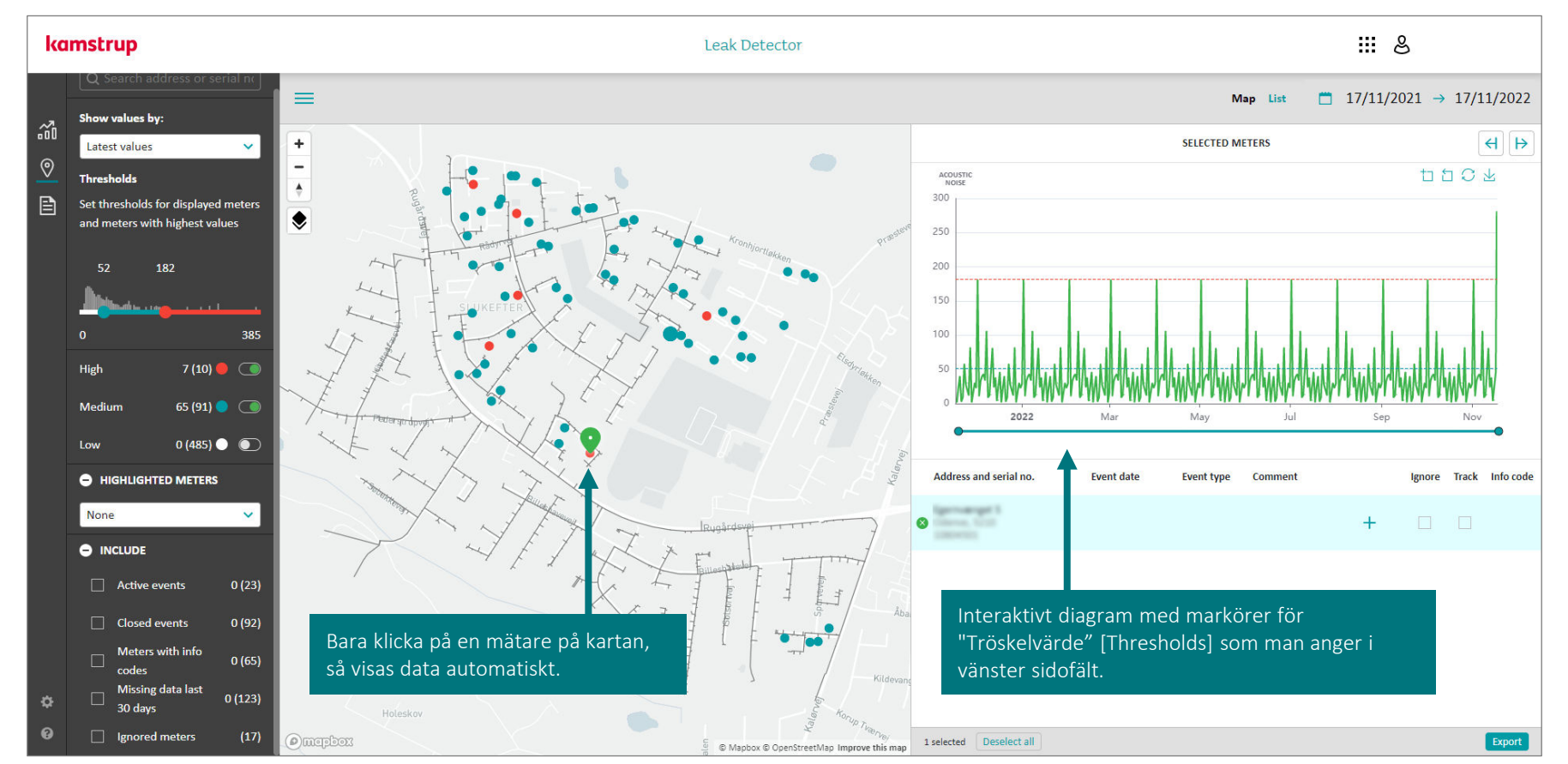

 $\begin{smallmatrix}\bullet&\bullet&\bullet\\\bullet&\bullet&\bullet\\\bullet&\bullet&\bullet\end{smallmatrix}$ 

#### Lektion 02 - Använda din kartvy

En mätare kan ha flera kommentarer knutna till sig, och man kan ägna problemmätare särskild uppmärksamhet.

### kamstrup

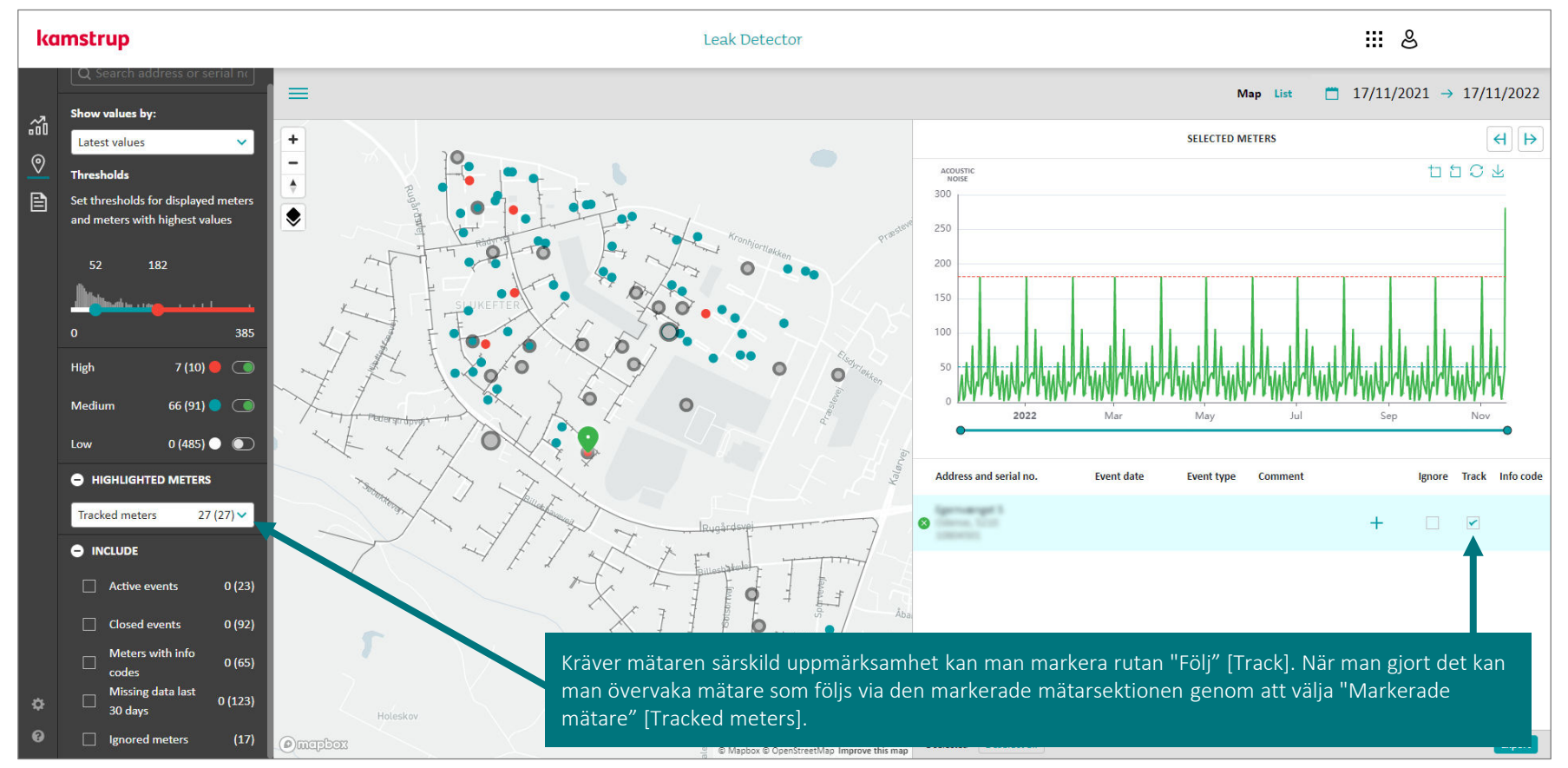

# $\begin{smallmatrix}\bullet&\bullet&\bullet\\\bullet&\bullet&\bullet\\\bullet&\bullet&\bullet\end{smallmatrix}$

#### Lektion 02 - Använda din kartvy

Man kan också välja att ignorera en mätare om man exempelvis har validerat att det inte är några problem med den, trots att den uppvisar en hög brusnivå.

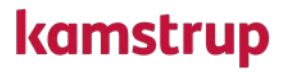

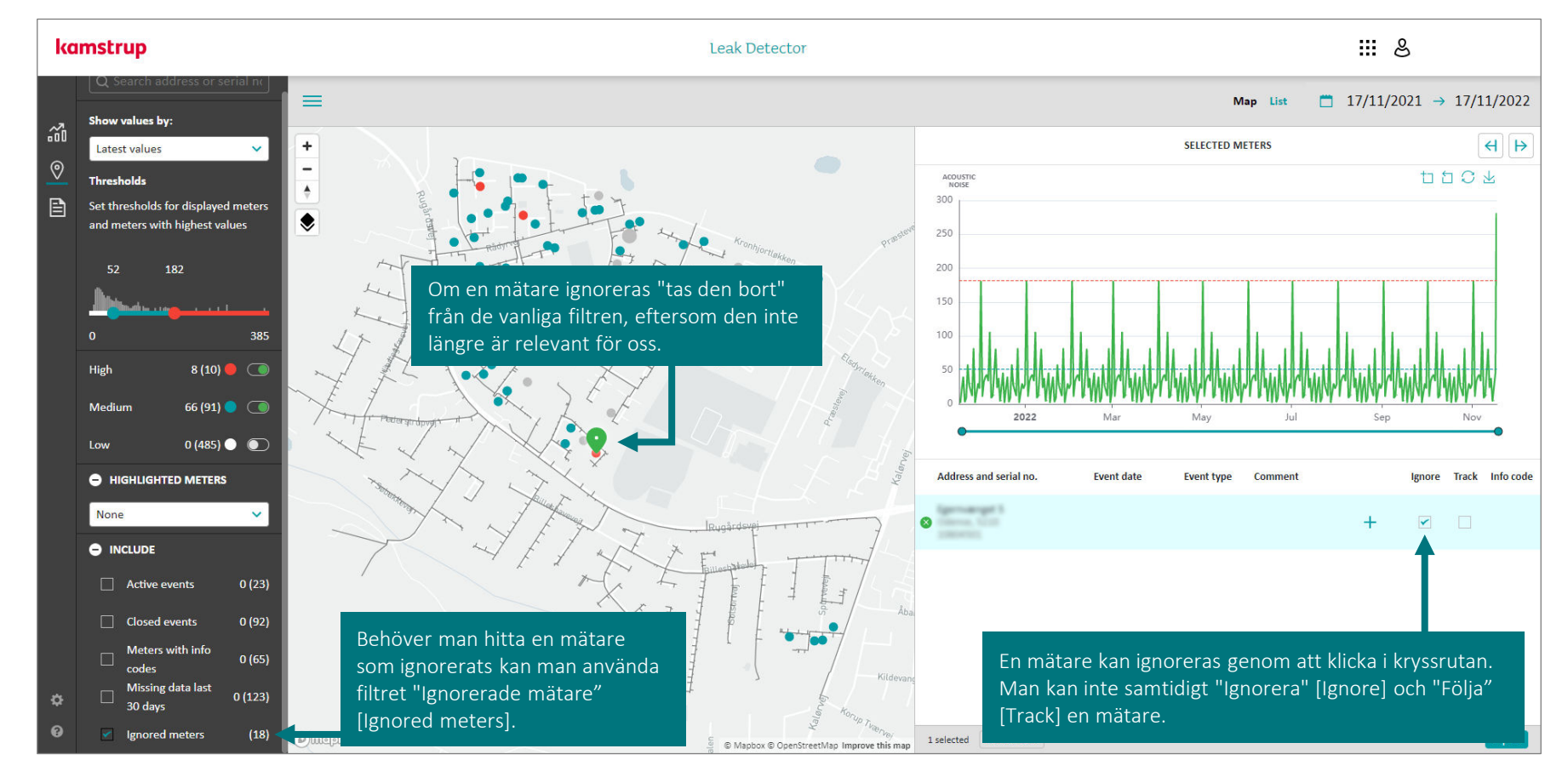

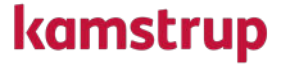

# Lektion 03

Använda listvyn

### Lektion 03 - Använda din listvy

Leak Detectors listvy ger dig en enkel översikt över ditt distributionsnät med mätare representerade som rader i tabellen. Du kan filtrera vyn baserat på olika filter.

### kamstrup

| ka | mstrup                         |              |        |                                       |                                         | Leak Deteo              | ctor                      |                        |                       | ₩ &                                                            |
|----|--------------------------------|--------------|--------|---------------------------------------|-----------------------------------------|-------------------------|---------------------------|------------------------|-----------------------|----------------------------------------------------------------|
|    | Q Search address or serie      | al n         | =      |                                       |                                         |                         |                           |                        |                       | Map List                                                       |
| 2  | Show values by:                |              |        | Address                               | Serial number                           | Latest reading          | Latest value              | Average value          | Max value   Info code | Active events   Closed events   Meters of int   Ignore   Track |
| 0  | Latest values                  | ~            |        |                                       |                                         |                         | 51                        | 129                    | 700                   | District heating                                               |
| B  | Thresholds                     |              | · ·    | COD Oriente                           |                                         | 04:00 AM                | 51                        | 125                    | ,                     | District resulting                                             |
|    | Set thresholds for displayed m | neters       | •      | Cody Selection 18                     | 10012081                                | -<br>10:41 AM           |                           | -                      |                       | Listvyn innehåller alla mätare som du                          |
|    | and meters with highest value  | 25           | •      | Daily/failleen 18                     | 10112042                                | 02/06/2022<br>04:00 AM  | 51                        | 129                    | 700                   | har importerat till Leak Detector.                             |
|    | 52 146                         |              | •      | Weigefahlungen 1200<br>1220 Dielerson | 1220042                                 | 11/21/2022<br>09:00 AM  | 16                        | 42                     | 139                   | kombinerat med ett antal kolumner                              |
|    |                                | 385          | •      | Kidy fatters (200<br>1212) Colores    | 11129938                                | 11/21/2022<br>09:00 AM  | 17                        | 43                     | 300                   | som innehåller viktig mätarinformation.                        |
|    | High 18 (18) 🛑                 |              | •      | Krantige fablier 10<br>1010 Onlines   | 10070027                                | 11/21/2022<br>09:00 AM  | 141                       | 23                     | 141                   |                                                                |
|    | Medium 86 (86) 🔵               |              | •      | Ngar Tanang A.                        | LANSING?                                | 11/21/2022<br>09:00 AM  | 78                        | 26                     | 85                    |                                                                |
|    | Low 0 (482)                    |              | •      | Renady/attilizer 80                   | 10079030                                | 11/21/2022<br>09:00 AM  | 112                       | 21                     | 112                   |                                                                |
| -  |                                |              |        | Skiplation 202                        | 100.001                                 | 11/21/2022<br>09:00 AM  | 14                        | 26                     | 70                    | Leak                                                           |
|    | None                           | ~            | Du k   | an anpassa listvyn                    | efter eget tycke g                      | enom at                 | t använd                  | a leak de              | etectors              |                                                                |
|    |                                |              | filtre | ringsalternative. D                   | etta innebär att v<br>ina inställningar | rissa mäta<br>So loktio | are blir sv<br>n 02 för i | ynliga me<br>on förkla | edan andra blir       | Leak District heating,                                         |
|    | Active events 2                | 24 (24)      | filtre | ringsalternativen.                    | ina mstannigar.                         | JE IEKUU                | 11 02 101 1               |                        |                       | Leak                                                           |
|    | Closed events 9                | 92 (92)      | Obse   | ervera: När du <u>anvä</u>            | nder ett filte <u>r up</u>              | pdater <u>as</u>        | listan <u>a</u> u         | ıtomat <u>is</u> k     | kt och                | Undetermined,                                                  |
|    | Meters with info               | 60 (60)      | färgk  | odar mätarna bero                     | pende på vilka "tr                      | öskelvär                | den" [Thr                 | esholds]               | du har angett.        | Other noise, Pu                                                |
| \$ | Missing data last<br>30 days   | 123<br>(123) | •      | Gityfather NI                         | 11127840                                | 11/21/2022<br>09:00 AM  | 47                        | 35                     | 263                   | Pump                                                           |
| 0  | Ignored meters                 | (17          |        |                                       |                                         |                         | Rows per page:            | 20 👻 1-2               | 20 of 341 < >         | Export                                                         |

### Lektion 03 - Använda din listvy

Du kan sortera listvyn i fallande eller stigande ordning, eller så kan du filtrera de olika kolumnerna för att hitta de exakta mätarna du söker efter.

### kamstrup

| ka       | mstrup                                 |                                                                                                    | Leak Detector              |                                 |                                                        | III &                            |
|----------|----------------------------------------|----------------------------------------------------------------------------------------------------|----------------------------|---------------------------------|--------------------------------------------------------|----------------------------------|
| .7       | Q Search address or serial nc          | =                                                                                                    |                            | Du kan filtrera och sort        | era listvyn genom att klicka                           | 21/11/2021 → 21/11/2022          |
| áðO      | Show values by:                        | Address Serial number 个                                                                                                    |                            | på de tre punkterna br          | edvid kolumnrubriken (de                               | Meters of int   Ignore   Track 🗲 |
| <u> </u> | Latest values                          | Columns                                                                                                    | 02/06/2022<br>04:00 AM 51  | visas när du rör muspe          | karen över rubriken).                                  |                                  |
|          | Set thresholds for displayed meters    | Serial number                                                                                                    | -<br>10:58 AM              | Du kan också sortera ko         | olumnen genom att klicka<br>pilen anger om kolumnen är |                                  |
|          | and meters with highest values         | contains •                                                                                                    | 02/06/2022<br>04:00 AM 51  | sorterad i stigande elle        |                                                        |                                  |
|          | 52 146                                 | Value<br>Filter value                                                                                                    | 11/21/2022 16<br>09:00 AM  | 42 139                          |                                                        | ×                                |
|          |                                        |                                                                                                    | 11/21/2022<br>09:00 AM 17  | 43 300                          | Pump, Other n                                          |                                  |
|          | U 585<br>High 18 (18) 🛑 🕥              | And the second second s | 11/21/2022<br>09:00 AM 141 | 23 141                          |                                                        |                                  |
|          | Modium 96 (96)                         | rijurkanj k junamati                                                                                                    | 11/21/2022 78              | 26 85                           |                                                        |                                  |
|          |                                        | Du kan filtrera ett antal av leak                                                                                                    | /21/2022 112               | 21 112                          |                                                        |                                  |
|          |                                        | operatörer [Operator] för att hitta de                                                                                                    | /21/2022 14<br>:00 AM      | 26 70                           | Leak                                                   |                                  |
|          | None 🗸                                 | exakta mätarna du behöver undersöka.                                                                                                    | /21/2022 161<br>:00 AM     | 21 161                          |                                                        |                                  |
|          |                                        | Receipt Galler 278 (All Control of Control of Control o | 11/21/2022 68<br>09:00 AM  | 26 136                          | Leak District heating,                                 |                                  |
|          | Active events 24 (24)                  | Reserved Tables 128 Jackson Rev                                                                                                    | 11/21/2022<br>09:00 AM 17  | 30 161                          | Leak                                                   | 9                                |
|          | Closed events 92 (92)                  | Natyradian 12 (2019)                                                                                                    | 11/21/2022<br>09:00 AM 16  | 31 236                          | Undetermined,                                          |                                  |
|          | Meters with info<br>codes 60 (60)      | <ul> <li>Restaurtation III antennes</li> <li>Restaurtation</li> </ul>                                                                                                    | 11/21/2022<br>09:00 AM 32  | 27 100                          | Other noise, Pu                                        |                                  |
| \$       | Missing data last 123<br>30 days (123) | Natyrana N. Littere                                                                                                    | 11/21/2022 47<br>09:00 AM  | 35 263                          | Pump                                                   |                                  |
| e        | Ignored meters (17)                    |                                                                                                    | Ro                         | ws per page: 20 💌 1–20 of 341 < | >                                                      | Export                           |

#### Lektion 03 - Använda din listvy

Från listvyn kan du klicka på en mätare för att få en detaljerad graföversikt över den specifika mätaren. Detta möjliggör djupare analys av brusutvecklingen.

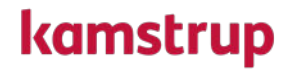

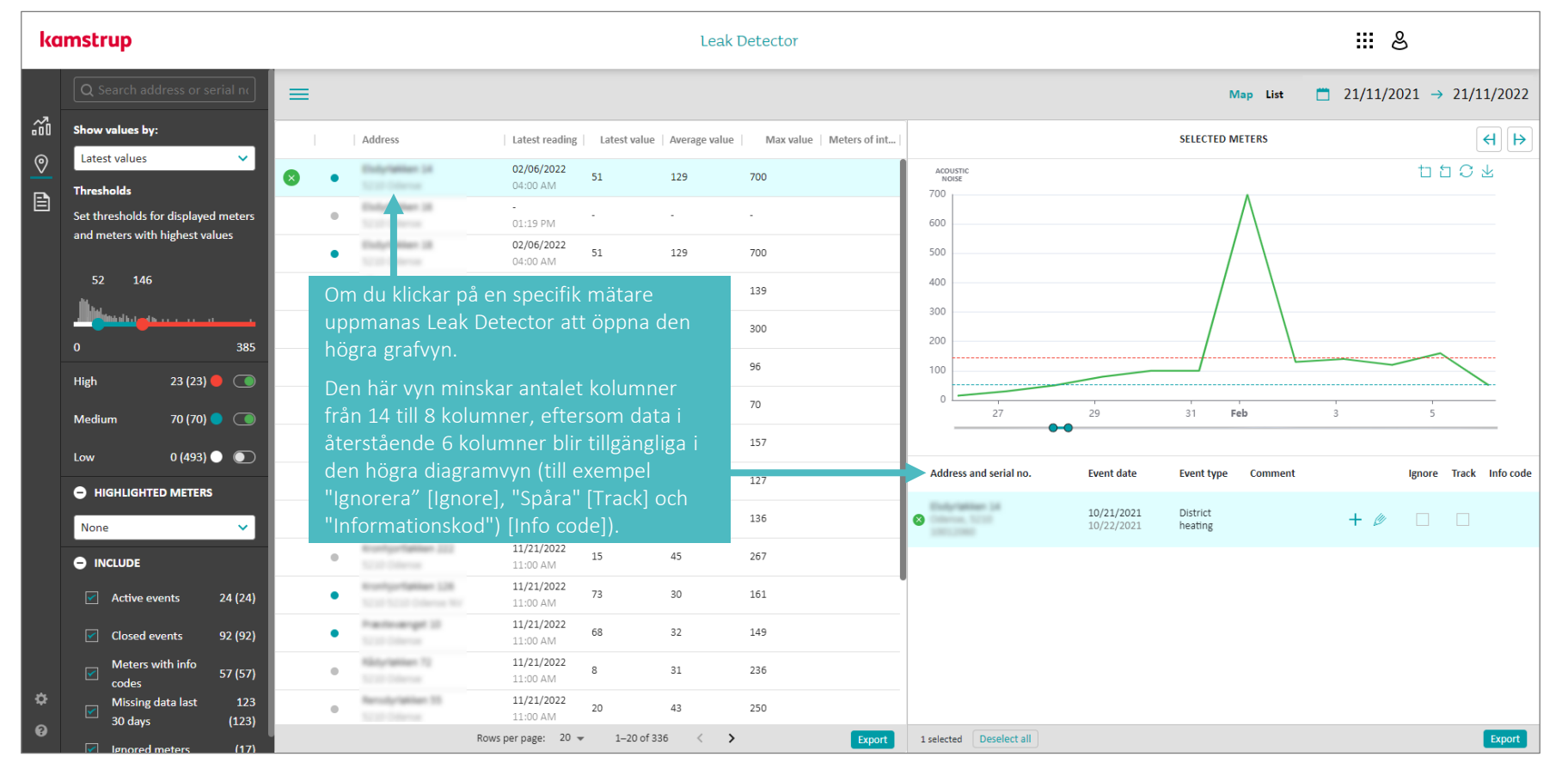

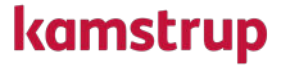

## Lektion 04

Skapa händelser för dina mätare

Om man har besökt en mätare för att kontrollera om det fanns ett läckage eller om man upptäckt något annat, kan man rapportera detta i Leak Detector.

### kamstrup

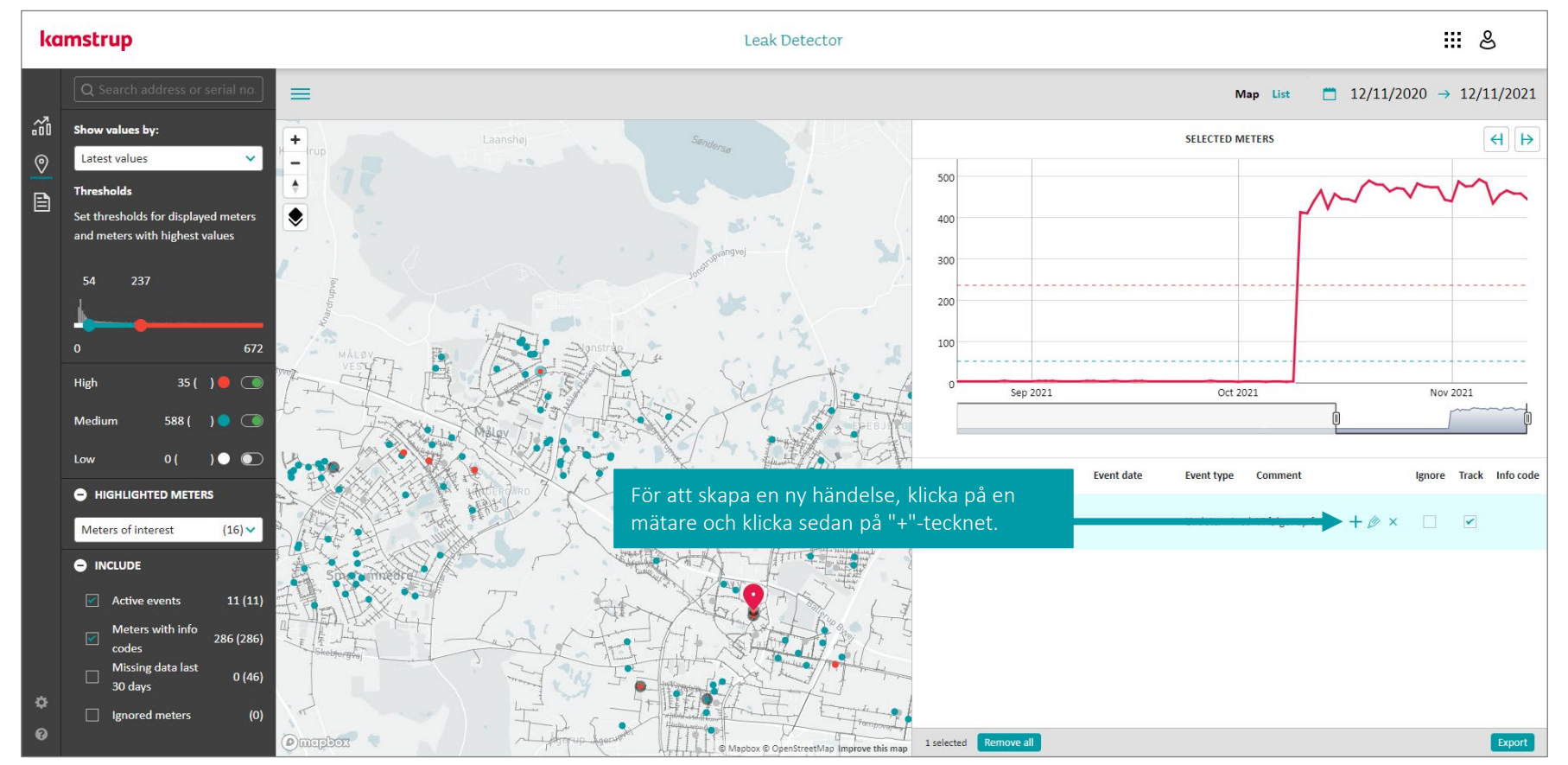

Sättet att rapportera tillbaka är genom händelser. En händelse är till exempel en läcka, och när du skapar en så finns det möjlighet att även lägga in t.ex. mätarplats, rörstorlek etc.

### kamstrup

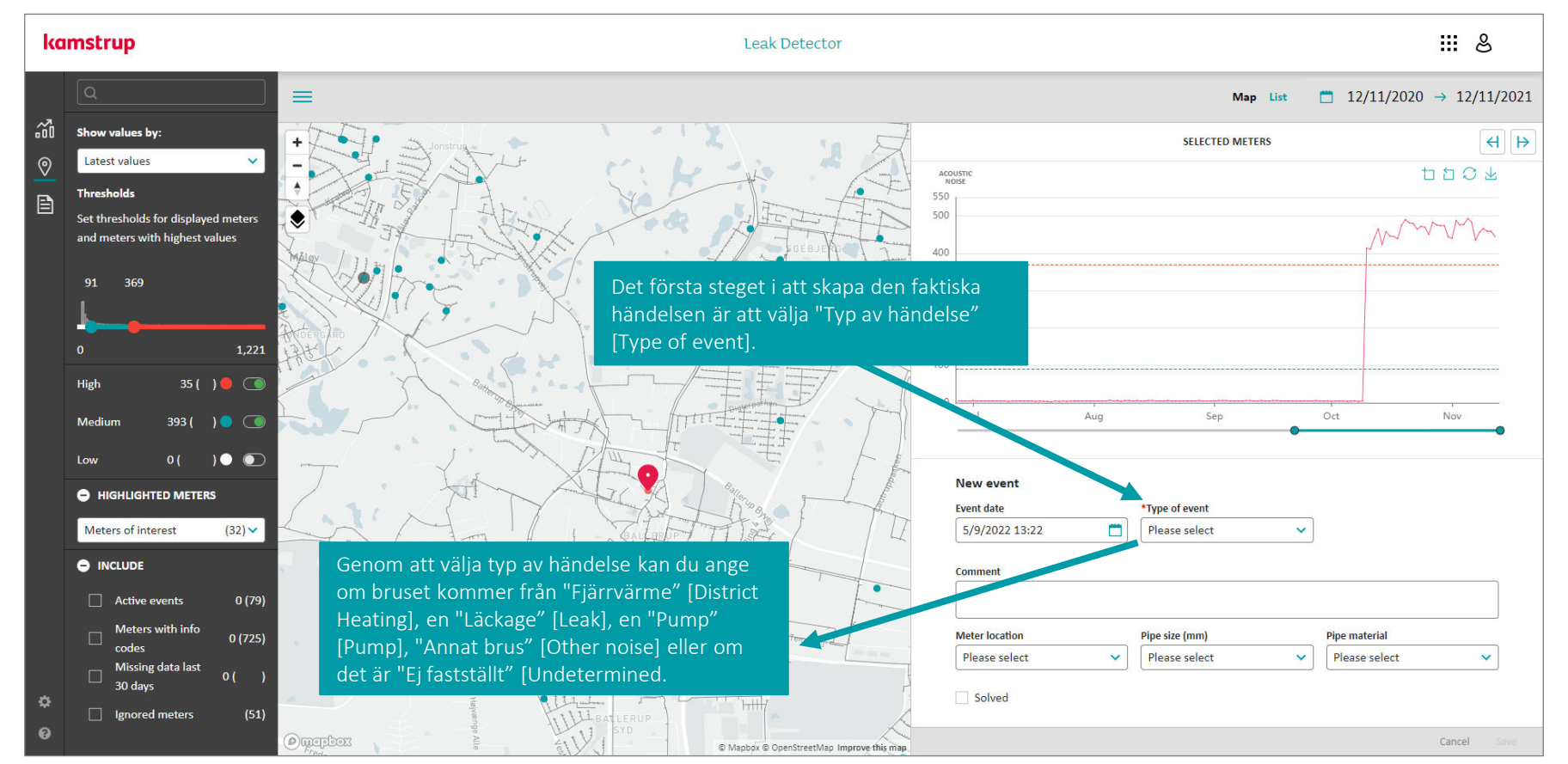

Genom att fylla i information om händelser man har undersökt skapar man mervärde för er! Genom att fylla i relevant information kommer Leak Detector med tiden att bli bättre för att hitta läckor.

### kamstrup

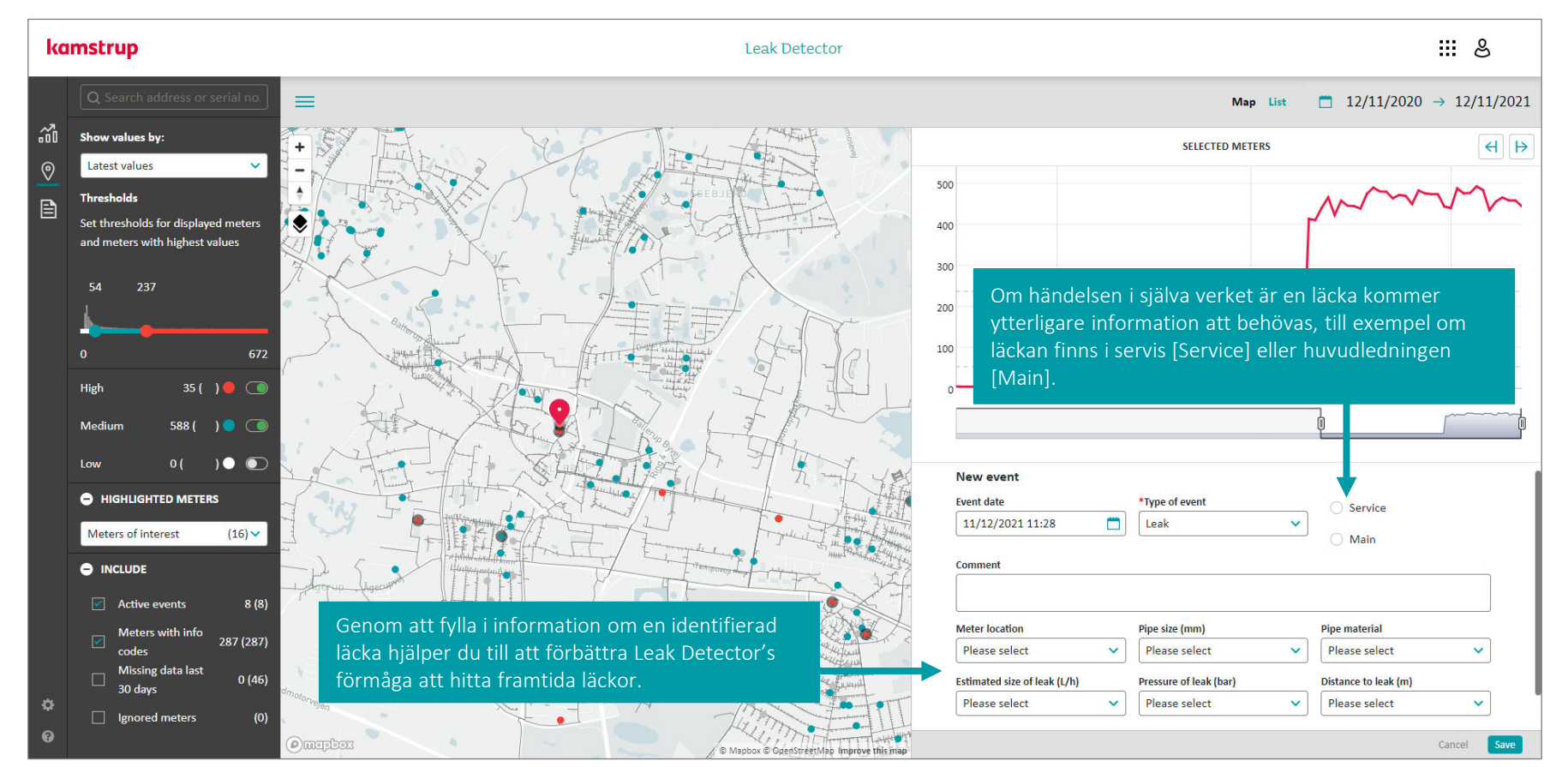

Sektionen "I år hittills" i Leak Detectors kontrollpanel (se lektion 01) beror på de händelser som du har registrerat i ditt nätverk. Om du inte har registrerat några händelser görs inga vattenförlustberäkningar.

## kamstrup

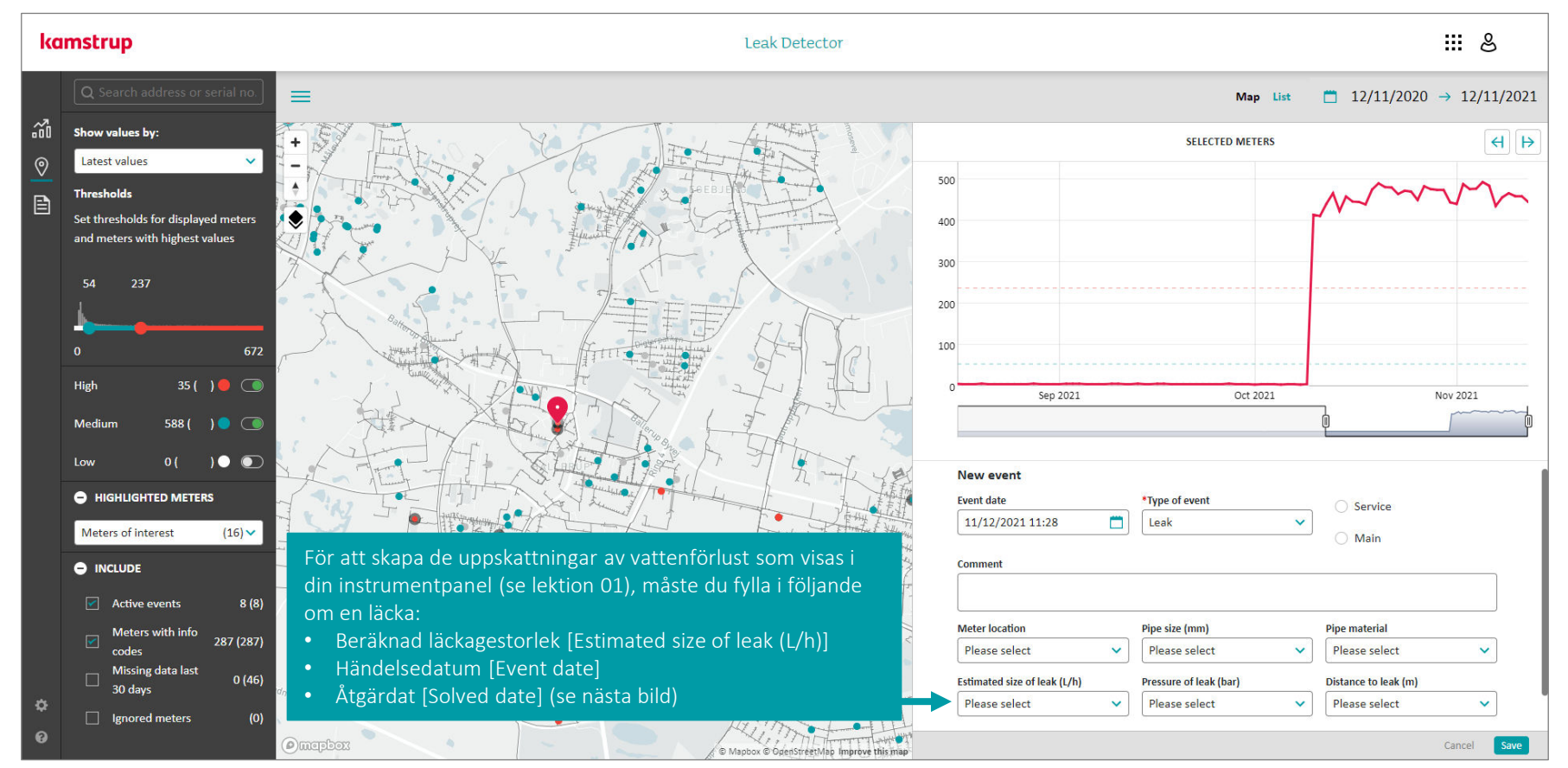

Att stänga, eller lösa, en händelse hjälper dig att få en överblick över ditt distributionsnät, och det gör det möjligt för Leak Detector att beräkna en uppskattad vattenförlust.

### kamstrup

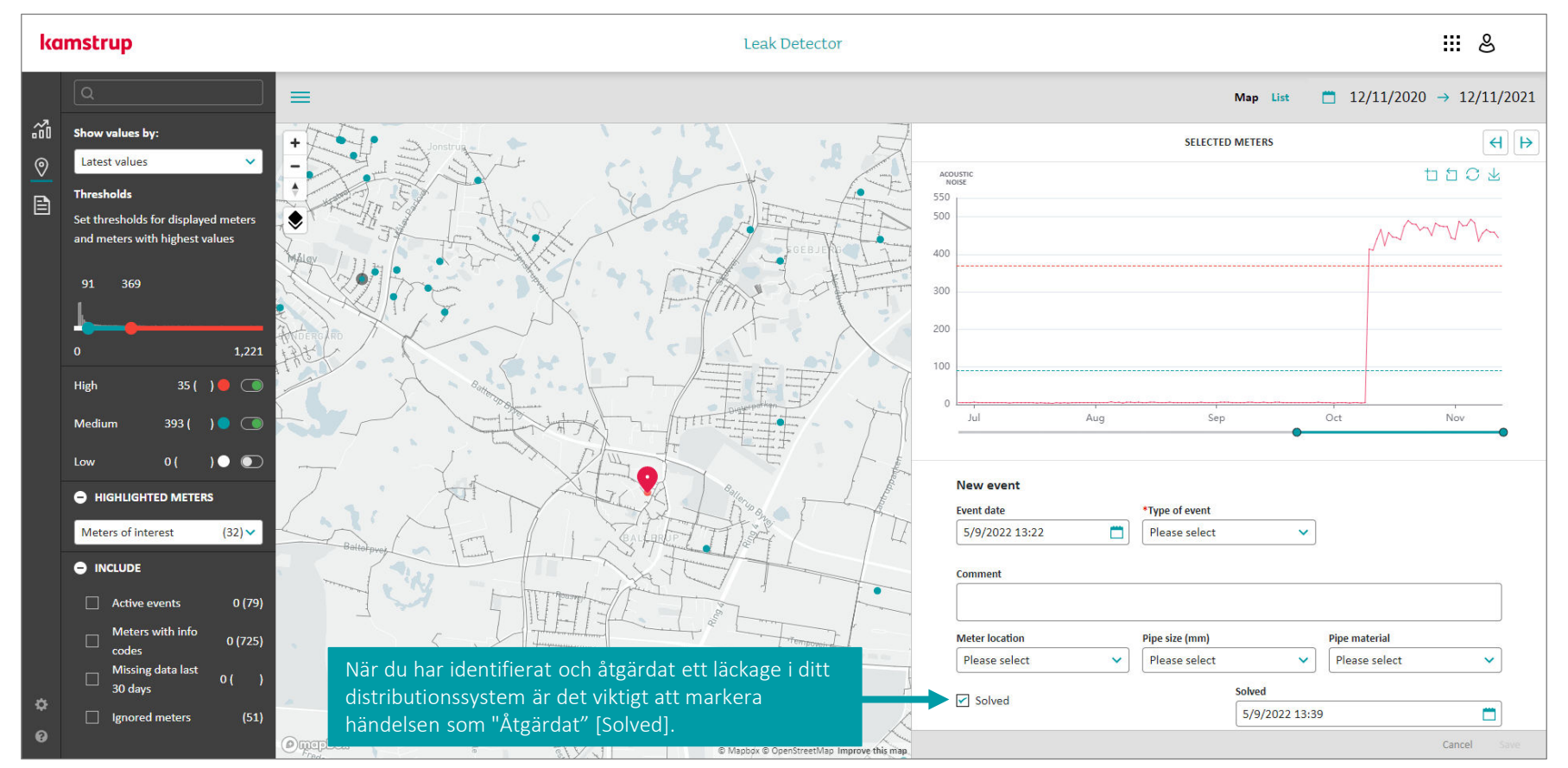

Händelser och kommentarer knyts till den enskilda mätaren.

### kamstrup

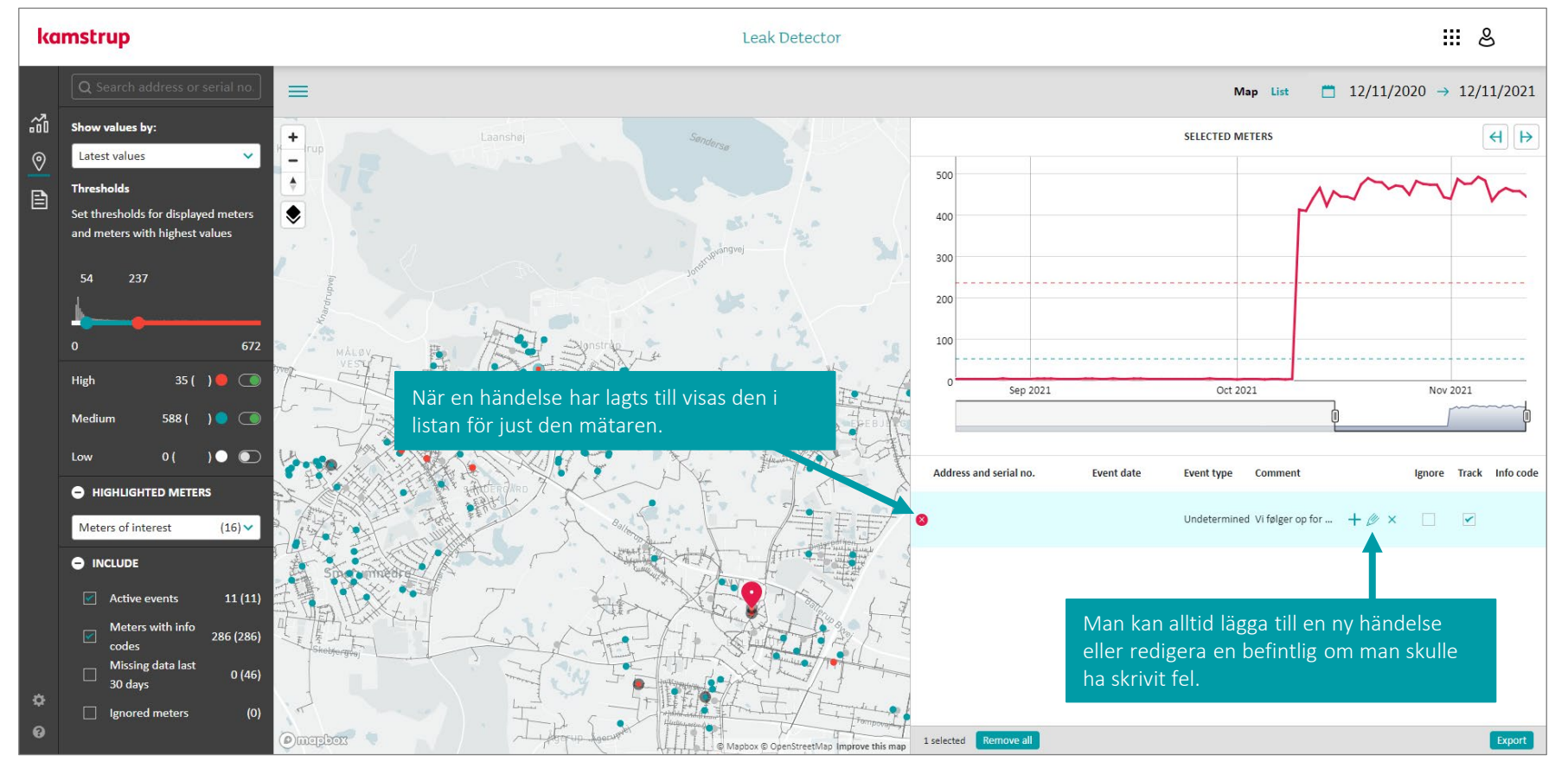

En mätare kan ha flera kommentarer knutna till sig, och man kan ägna problemmätare särskild uppmärksamhet.

kamstrup

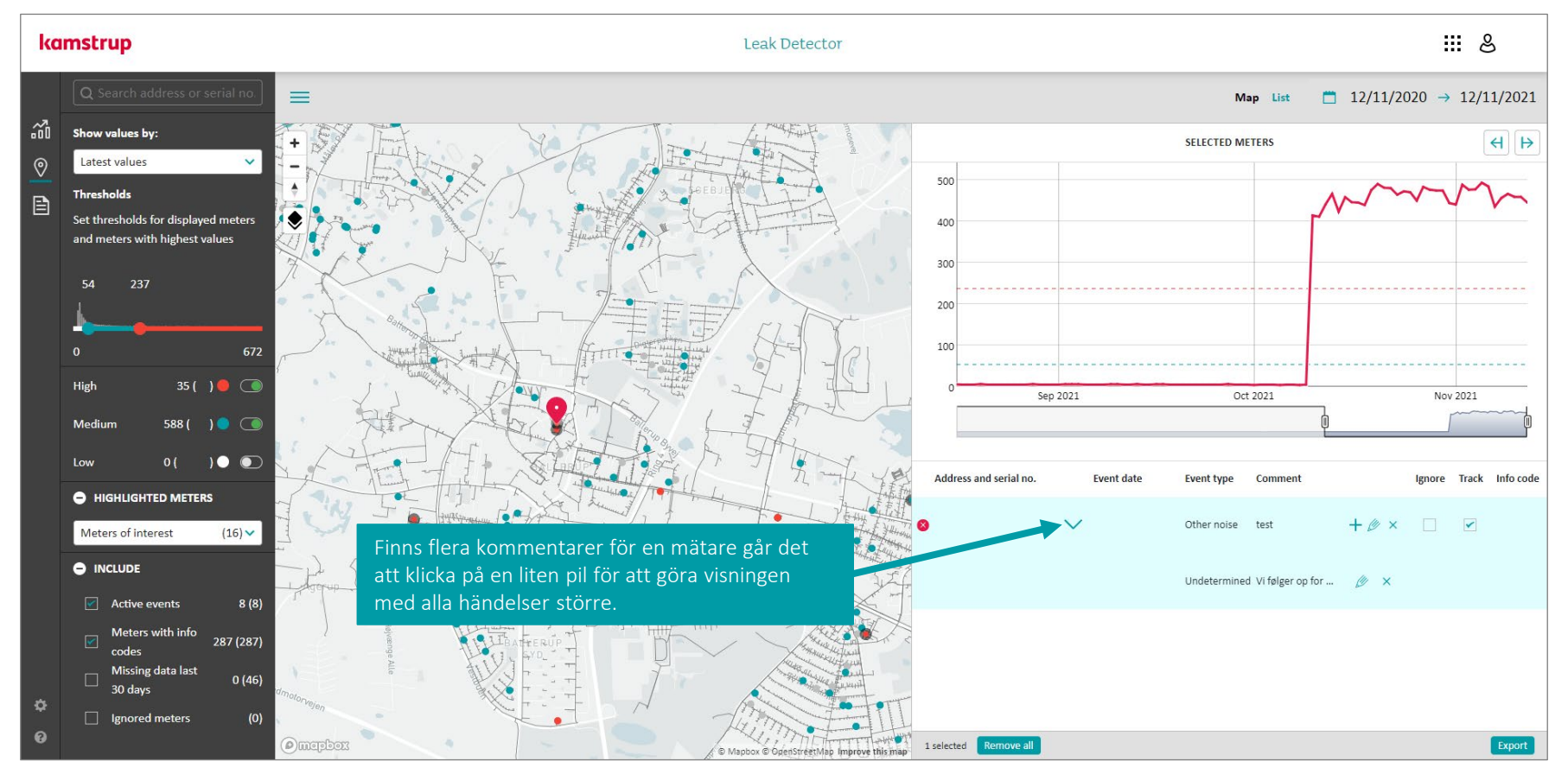

# Lektion 05

Extrahera värdefulla rapporter

Lektion 05 – Extrahera värdefulla rapporter
 Du kan extrahera värdefulla rapporter (i .pdf-format) från Leak Detector eller få dem att skickas direkt till vilken e-post du föredrar.

| ka            | mstrup                            |            |                               |             | Leak Detector |                                                                                            | ∰ & |
|---------------|-----------------------------------|------------|-------------------------------|-------------|---------------|--------------------------------------------------------------------------------------------|-----|
| ~7            | $\equiv$ Dashboard                |            |                               |             |               |                                                                                            |     |
| <u>∷</u><br>⊘ | Since last login day. May 26, 202 | 2          |                               |             |               |                                                                                            |     |
| Ē             | METERS OF INTEREST                |            | METERS IN WARNING LEVEL       |             |               |                                                                                            |     |
| 1             | <b>O</b><br>NO NEW METERS         |            | 57~                           | <b>⊾)</b> » |               |                                                                                            |     |
|               | LEAKS AFTER METER                 |            | BURSTS AFTER METER            |             |               |                                                                                            |     |
|               | 46                                | <u>ل</u> ت | 39                            | ŝ           |               | Du kan navigera till fliken Leak Detector<br>"Rapporter" [Reports] genom att använda menyn |     |
|               | Year to date                      |            |                               |             |               | till vänster.                                                                              |     |
|               | IDENTIFIED LEAKS                  |            | ESTIMATED WATER LOSS          |             |               |                                                                                            |     |
|               | 13                                | 42         | 332 "                         |             |               |                                                                                            |     |
|               | HISTORICAL EVENTS                 |            | CCA                           |             |               |                                                                                            |     |
| ¢             | 20                                |            | BASED ON 9 CLOSED LEAK EVENTS |             |               |                                                                                            |     |
| 0             |                                   |            |                               |             |               |                                                                                            |     |

 Lektion 05 – Extrahera värdefulla rapporter

 Två olika typer av rapporter kan för närvarande genereras av Leak Detector

 – en LÄCK och en ANDVÄNDNINGS-rapport.

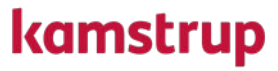

| ۵ |
|---|
|   |
|   |
|   |
|   |
|   |
|   |
|   |
|   |
|   |
| • |
|   |
|   |

**Lektion 05 – Extrahera värdefulla rapporter** LÄCK-rapporterna låter dig få en överblick över potentiellt problematiska mätare i ditt nätverk baserat på en ljudnivå som du ställt in.

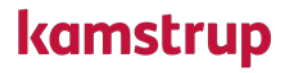

| kamstrup                                                       |                        | Leak Detector                                                                                                    | III &                                                                           |  |  |  |  |
|----------------------------------------------------------------|------------------------|----------------------------------------------------------------------------------------------------|---------------------------------------------------------------------------------|--|--|--|--|
|                                                                | REPORTS                | ≡ Reports                                                                                                    |                                                                                 |  |  |  |  |
| ∰<br>  ⊙                                                       | Archive                | Weekly Leak report                                                                                                    |                                                                                 |  |  |  |  |
| È                                                              | LEAK                   | Receive a report once per week - every first day of the week.                                                                                                    | LÄCK-rapporten innehåll <u>er</u>                                               |  |  |  |  |
|                                                                | Weekly Leak report 🛛 💭 | The report will contain:  • All devices that have had a noise value over 150 for more than 5 day(s).                                                                                                    | intressanta mätare [Meters of<br>Interest] og mätare med en                     |  |  |  |  |
|                                                                | Monthly Leak report    | All identified meters of interest. These meters are the most interesting meters based on noise patterns algorithms developed by Kamstrup. Note: Weekly Leak reports are not recommended for readings collected via drive by In this case, we recommend the monthly report | brusnivå över en tröskel som du                                                 |  |  |  |  |
|                                                                | USAGE                  |                                                                                                    | ställer in, för mer än ett<br>specifikt antal dagar som du<br>också ställer in. |  |  |  |  |
|                                                                | Activity report        | Remove ignored meters from this report.                                                                                                    |                                                                                 |  |  |  |  |
|                                                                |                        | Add report recipient                                                                                                    |                                                                                 |  |  |  |  |
|                                                                |                        | If you activate this type of report, you can find all the generated reports in the Archive. If you want to receive the report as an email, you can add recipients below.                                                                                                  |                                                                                 |  |  |  |  |
|                                                                |                        | Recipient Email +                                                                                                    |                                                                                 |  |  |  |  |
| Lägg till, ändra eller ta bort<br>mottagarens mail-adress här. |                        |                                                                                                    |                                                                                 |  |  |  |  |
| Ф<br>0                                                         |                        |                                                                                                    |                                                                                 |  |  |  |  |

**Lektion 05 – Extrahera värdefulla rapporter** LÄCK-rapporten kommer i en veckoversion och i en månadsversion som innehåller både mätare av intresse samt mätare med en hög brusnivå.

### kamstrup

| ₩ <b>1</b> of 2 Q                                                                                |                                        | - + 🤉 🚥            | (Ď) Page view   A <sup>N</sup> Read aloud | □ Add text   ∀ Draw ∨          | 🗟 🗟 Highlight - 🖉 Erase | •   <b>6</b> 8 <b>6</b>   2 \$ |
|--------------------------------------------------------------------------------------------------|----------------------------------------|--------------------|-------------------------------------------|--------------------------------|-------------------------|--------------------------------|
|                                                                                                  | kamstrup                               | 1/2022 - 6/30/2022 |                                           | LeakDetecDemo<br>July 01, 2022 |                         |                                |
| Den här sektionen<br>innehåller era mätare av<br>intresse [Meters of<br>interest] (Läs mer under | <ul> <li>Meters of interest</li> </ul> |                    |                                           | 18 meters                      |                         |                                |
| lektion 01).                                                                                     | Address                                | Serial number      | Start date                                | End date                       |                         |                                |
|                                                                                                  | Rådyrløkken 139, Odense, 5210          | 12190402           | June 18, 2022                             | June 22, 2022                  |                         |                                |
|                                                                                                  | Rådyrlakken 139, Oderse, 5210          | 12196402           | June 13, 2022                             | June 15, 2022                  |                         |                                |
|                                                                                                  | Rådyrløkken 139, Oderse, 5210          | 12190402           | June 16, 2022                             | June 17, 2022                  |                         |                                |
|                                                                                                  | Rådyrigkisen 139, Oderson, 5210        | 12190402           | May 24, 2022                              | June 01, 2022                  |                         |                                |
|                                                                                                  | Renadyriphikan 89, Otlanos, 5210       | 13579182           | June 19, 2022                             | June 22, 2022                  |                         |                                |
|                                                                                                  | Renadyriphiken 88, Odense, 5210        | 13579182           | June 11, 2022                             | June 14, 2022                  |                         |                                |
|                                                                                                  | Krontgorfakken 223, Odense, 5210       | 10132579           | June 20, 2022                             | June 22, 2022                  |                         |                                |
|                                                                                                  | Rådyrlakken 97, Oderse, 5210           | 11566406           | June 22, 2022                             | June 22, 2022                  |                         |                                |
|                                                                                                  | Rädyrlakken 97, Oderse, 5210           | 11566486           | June 10, 2022                             | June 11, 2022                  |                         |                                |
|                                                                                                  | Hidgelatiken 97, Oderse, 5210          | 11566486           | June 02, 2022                             | June 09, 2022                  |                         |                                |
|                                                                                                  | Hidgelahiten 30, Oderse, 5210          | 18812335           | June 03, 2022                             | June 06, 2022                  |                         |                                |
|                                                                                                  | Hidgelatikan 30, Odersa, 5210          | 18812235           | June 11, 2022                             | June 12, 2022                  |                         |                                |
|                                                                                                  | Rådyrlakken 30, Oderse, 5210           | 18812335           | June 07, 2022                             | June 09, 2022                  |                         |                                |
|                                                                                                  | Hiddyrlatikan 30, Odersan, 5210        | 188122335          | June 19, 2022                             | June 22, 2022                  |                         |                                |
|                                                                                                  | Hidyrighten 30, Oderse, 5210           | 18812205           | June 14, 2022                             | June 18, 2022                  |                         |                                |
| Den här sektionen                                                                                | Rådyrlatikan 56, Odersas, 5210         | 1001210            | June 22, 2022                             | June 22, 2022                  |                         |                                |
|                                                                                                  | Renadyrighten 109, Odense, 5210        | 17056464           | June 20, 2022                             | June 22, 2022                  |                         |                                |
| innehåller era                                                                                   | Renadyriphiken 106, Odense, 5210       | 17056464           | June 17, 2022                             | June 19, 2022                  |                         |                                |
| mätare med en hög                                                                                |                                        |                    |                                           |                                |                         |                                |
| brusnivå.                                                                                        | Meters in high noise level             |                    |                                           | 38 meters                      |                         |                                |
|                                                                                                  | Address                                | Serial number      | High Average value                        | atest reading Ignore Track     |                         |                                |
|                                                                                                  | Lankeveg 17, Othersee, 5210            | 10184776           | 117 117 1                                 | 117 🗸                          |                         | -                              |

### Lektion 05 – Extrahera värdefulla rapporter

•••

AKTIVITETS-rapporten (ANDVÄNDNING) låter dig få en överblick över potentiellt problematiska mätare i ditt nätverk baserat på händelser och på "mätare av intresse".

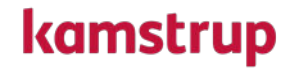

| kamstrup     |                          | Leak Detector                                                                                                    | III &                                                                                                    |  |
|--------------|--------------------------|----------------------------------------------------------------------------------------------------|----------------------------------------------------------------------------------------------------|--|
|              | REPORTS                  | ≡ Reports                                                                                                    |                                                                                                    |  |
| 1<br>1<br>10 | Archive                  | Activity report                                                                                                    |                                                                                                    |  |
|              | LEAK                     | Find monthly and year-to-date information on the events related to your utility's insights.                                                                                                    | Rapporten<br>"Aktivitet"[Activity] består<br>av en rad artiklar som<br>visas här.<br>Rapporten innehåller data<br>för både innevarande |  |
|              | Weekly Leak report 😗 🛛 🔵 | - Events in total: The total number of events registered via the event form in Leak Detector. Event types are District heating, Leak, Other noise, Pump or Undetermined.<br>- Leak-classified events: Total number of leaks registered via the event form in Leak Detector. |                                                                                                    |  |
|              | Monthly Leak report      | - Meters of Interest: The total number of identified meters of interest. These meters are the most interesting meters based on noise patterns algorithms developed by Kamstrup.                                                                                             |                                                                                                    |  |
|              | O USAGE                  | Add report recipient See and download the activity report in the Archive section. Get the report as an email by adding the recipients below.                                                                                                    |                                                                                                    |  |
|              | Activity report          | Recipient Email +                                                                                                    | månad och för aktuellt år                                                                                                    |  |
| ¢            |                          | Lägg till, ändra eller ta bort<br>mottagarens mail-adress här.                                                                                                    | hittills för varje post.                                                                                                    |  |

## 

**Lektion 05 – Extrahera värdefulla rapporter** "Aktivitets-rapporten" (ANVÄNDNING) innehåller data på händelser som blivit klassifiserade som läcka, mätare av intresse och den totala antalet registrerade händelser, både månadsvis samt årets händelser.

### kamstrup

| 는 1 of 1 Q                             |                                            | — 🕂 🖓 🖬   🕮 Page view   A <sup>N</sup> Re | ad aloud   🗊 Add text   😾 Draw 🗸 😾 High | light ~ ⊘ Erase   🛱 🗎 🍞   ⊿7 🕸           |
|----------------------------------------|--------------------------------------------|-------------------------------------------|-----------------------------------------|------------------------------------------|
|                                        | kamstrup                                   |                                           |                                         |                                          |
|                                        | Activity report                            |                                           | LeakDetecDemo<br>June 01, 2022          |                                          |
|                                        | EVENTS IN TOTAL                            | LEAK-CLASSIFIED EVENTS                    | METERS OF INTEREST                      |                                          |
| Antalet händelser                      | THIS MONTH                                 | THIS MONTH                                |                                         |                                          |
| [events]<br>registrerade i Leak        | 5-                                         | 5~                                        | 0                                       | Antalet mätare av<br>intresse [Meters of |
| Detector (läs mer<br>på lektion 01 och | 3 LESS THAN PREVIOUS MONTH                 | 2 LESS THAN PREVIOUS MONTH                | NO CHANGES                              | interest] som<br>föreslagits av Leak     |
| 03).                                   |                                            |                                           |                                         | Detector (läs mer<br>på lektion 01).     |
|                                        |                                            |                                           | U Z                                     |                                          |
|                                        | Antalat händalsar rag <del>istrarede</del> | som "Läcks" [Lock] i Lock Detert          | or (läc                                 |                                          |
|                                        | mer på lektion 01 och 03).                 | Som Lacka [Leak] i Leak Delecu            | or (las                                 |                                          |

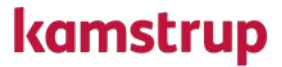

# Lektion 06

Exempel på mätarfynd

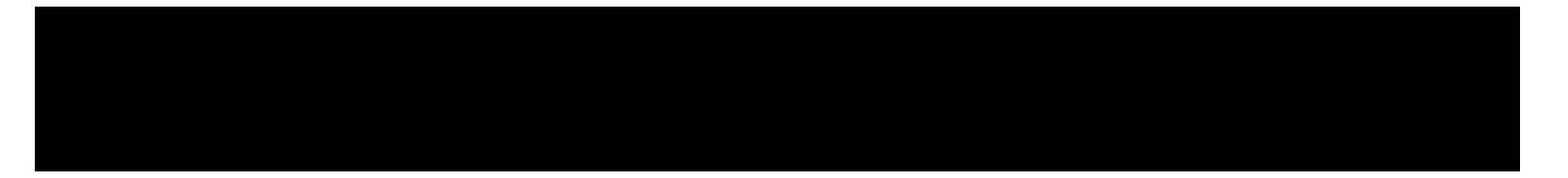

#### Lektion 06 – Exempel på mätarfynd

Leak Detector ger grafiska insikter i hur bruset utvecklas för en mätare.

kamstrup

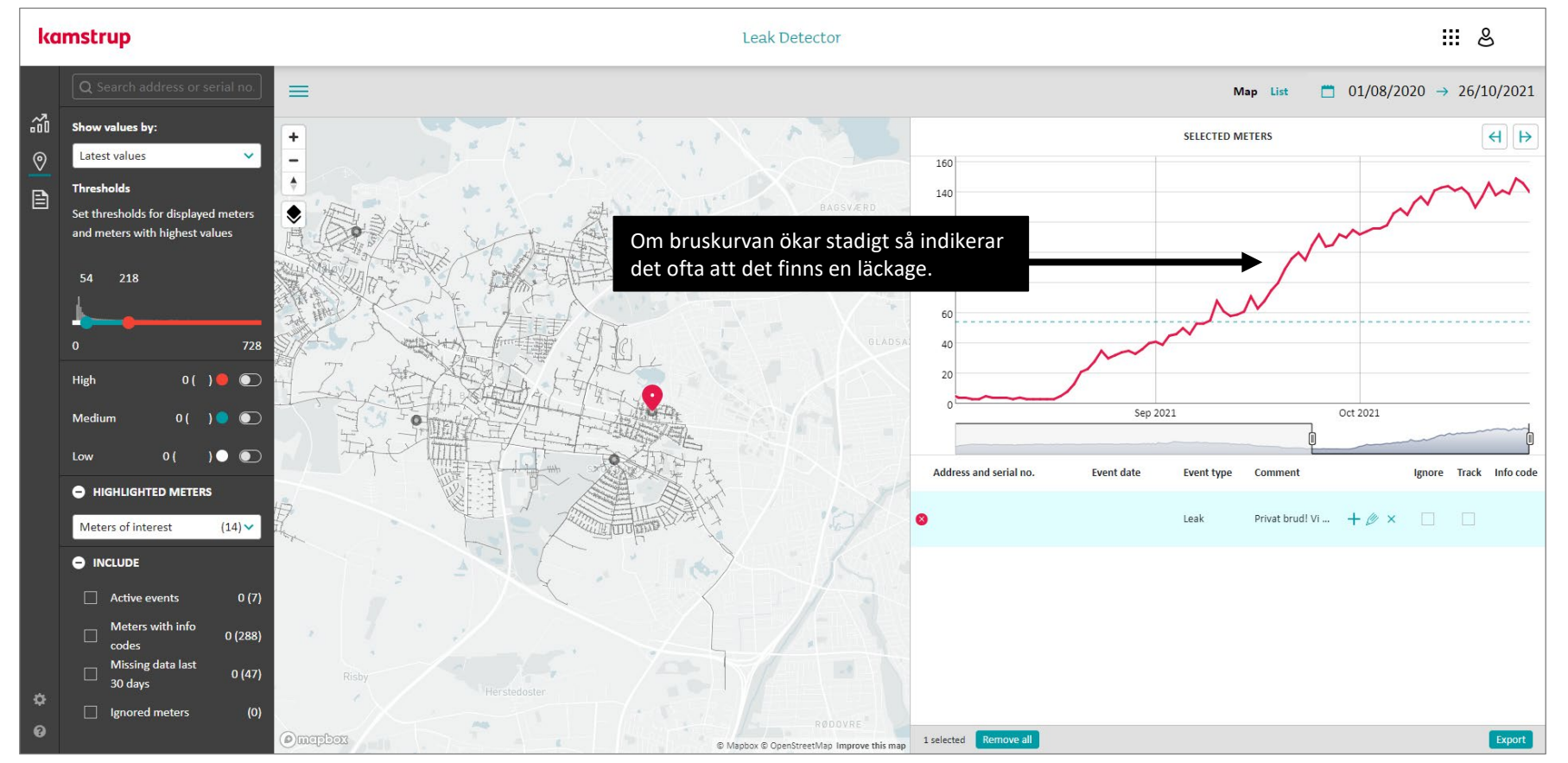

#### Lektion 06 – Exempel på mätarfynd

En varierande bruskurva betyder att det finns en pump eller liknande i närheten.

### kamstrup

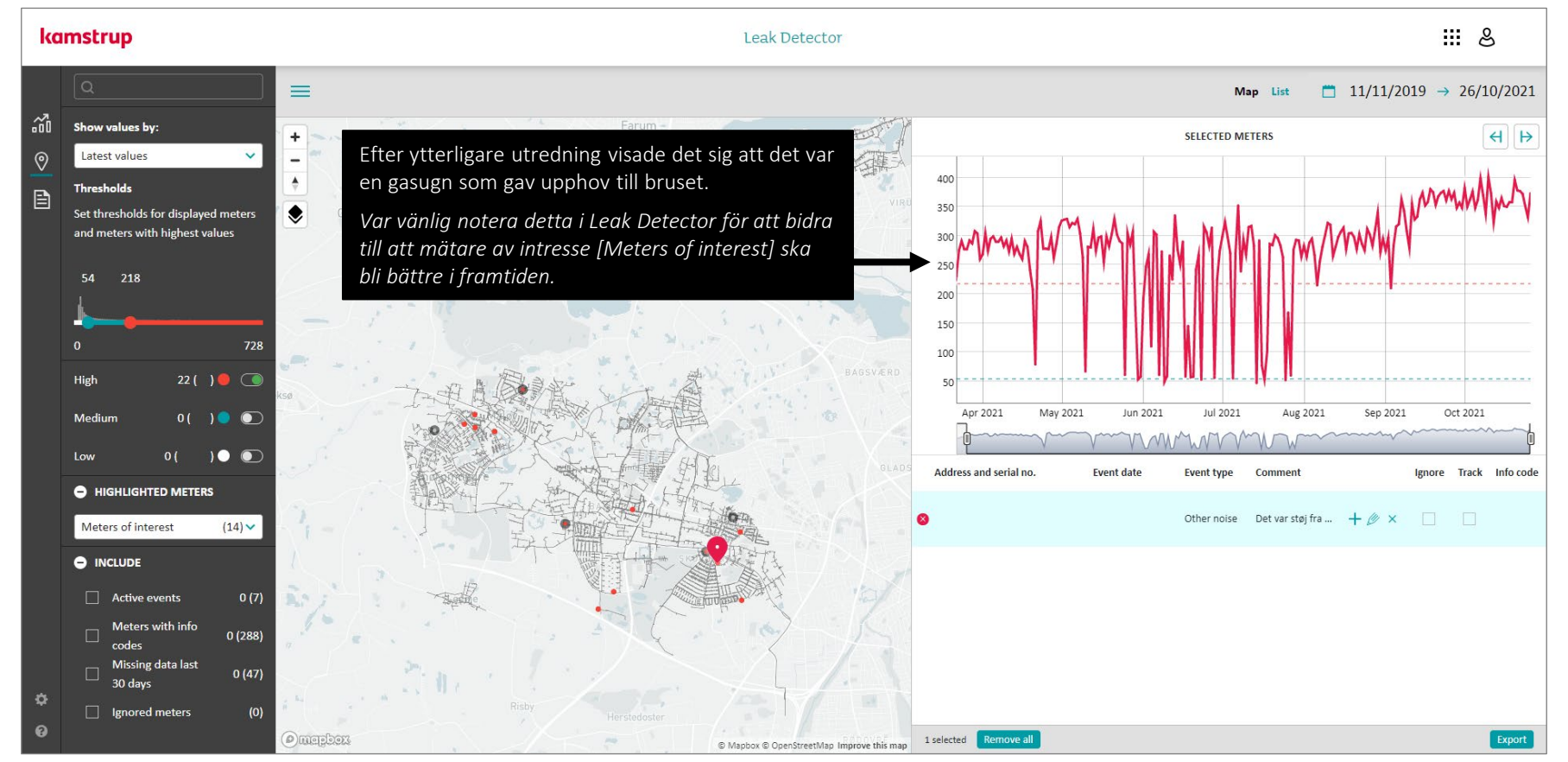

### Lektion 06 – Exempel på mätarfynd

Tre läckage med olika diagram.

### kamstrup

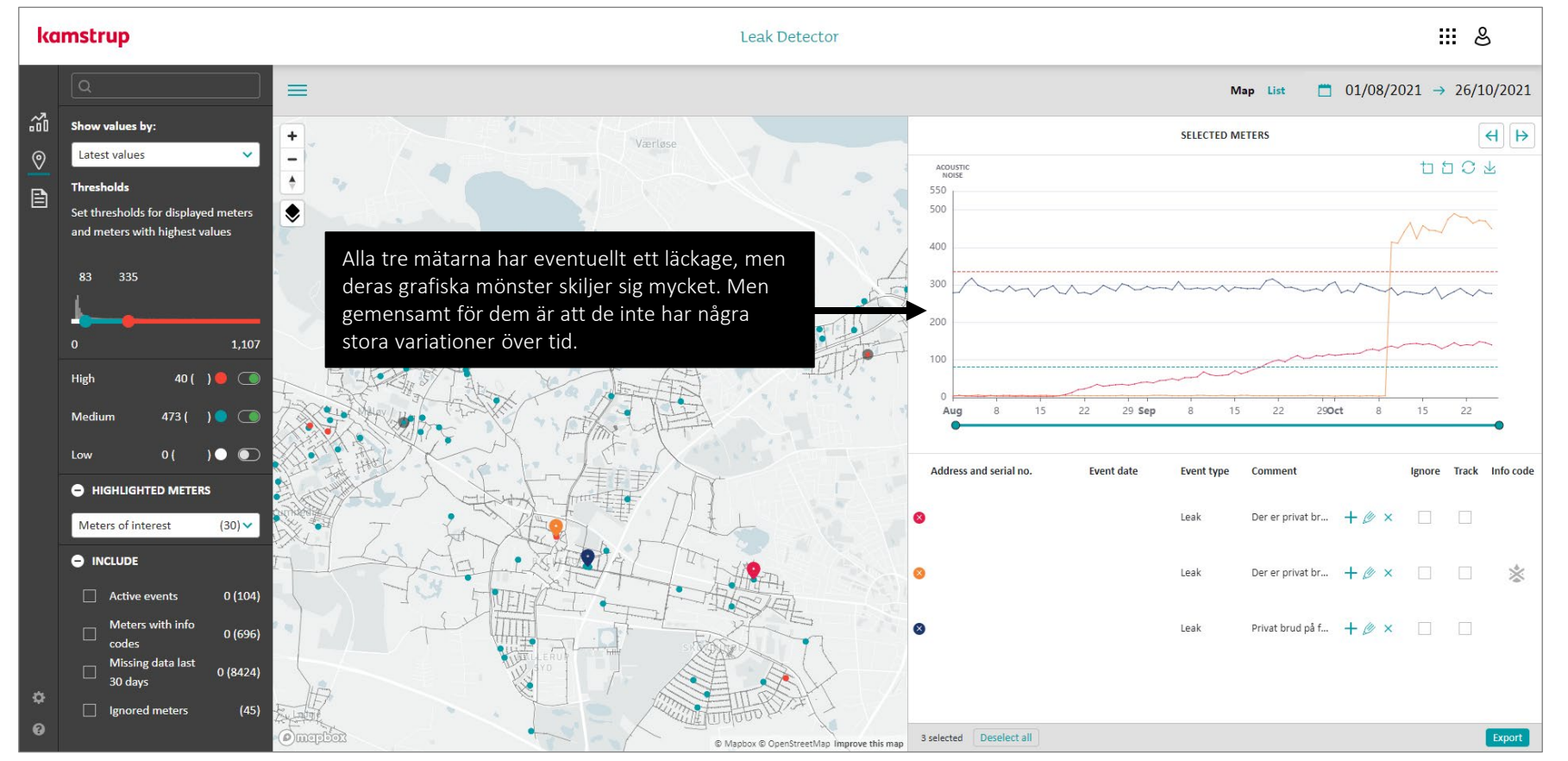

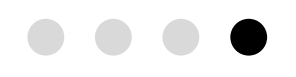

**Lektion 06 – Exempel på mätarfynd** Om du behöver annan hjälp – tveka inte att kontakta oss på Mindmill AB.

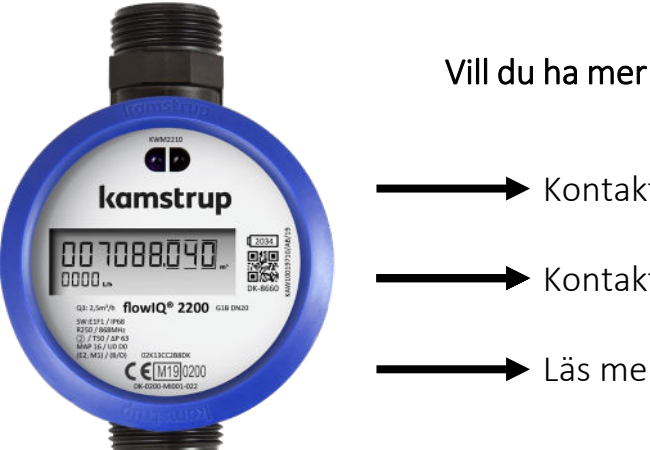

Vill du ha mer information eller diskutera ett projekt:

Kontakta oss via e-post på info@mindmill.se

- Kontakta oss på telefon 031-758 30 00
- ► Läs mer på mindmill.se

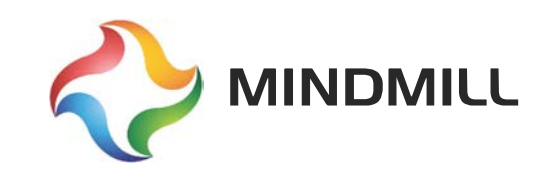

Kamstrup A/S • 55123302\_B1\_SV\_12.2022

kamstrup